## INSTALLATION INSTRUCTIONS

### Original Issue Date: 5/04

- Model: 4-40 kW Generator Sets Equipped with the ADC 2100 Controller
- Market: Marine, Mobile, and Residential/Commercial
- Subject: ADC 2100 Controller Replacement Kits
  - GM34969, GM46826, and GM48301

## Introduction

Use these instructions to replace, configure, and adjust the controller on generator sets originally equipped with the ADC 2100 controller. See Figure 1 for ADC 2100 Controller identification. Controller replacement, configuration, and adjustment must be performed by an authorized distributor/dealer or trained service technician.

Check the controller settings before replacing the controller. Incorrect controller settings can cause the generator set to shut down or operate incorrectly. Follow the instructions in this document to verify that the controller settings are correct for the generator set and optional accessories before removing the controller.

Always check for loose connections, faulty wiring, blown fuses, a dead battery, or other simple problems before replacing parts. Check the SCR module (GM28483) connections, F1 fuse, and wiring before replacing the controller. Refer to the generator set service manual for troubleshooting and repair procedures.

**Note:** The installer must set up the replacement controller after installation. Be sure to read and follow the entire procedure to configure and adjust the new controller.

See Figure 2 for ADC 2100 controller replacement kit numbers.

Read the entire installation procedure before beginning installation. Perform the steps in the order shown.

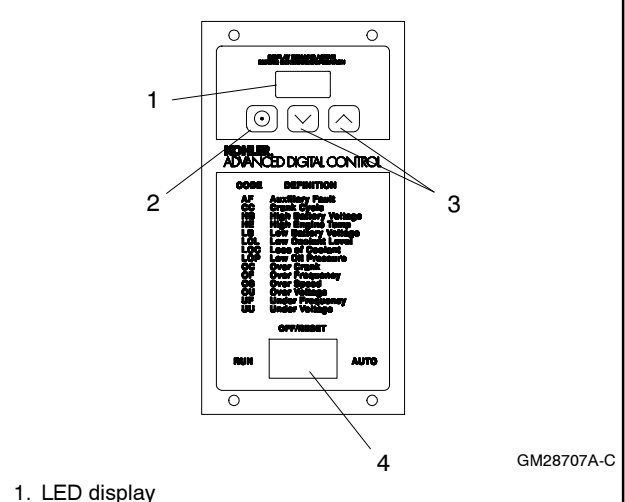

2. Select button (use for setup and adjustment only)

3. Up and down arrow buttons (use for setup and adjustment only)

4. Generator set master switch

Figure 1 ADC 2100 Controller

| Generator Set Model                                                                                                    | Controller Part<br>Number<br>(for reference only) | Kit Number |
|----------------------------------------------------------------------------------------------------|---------------------------------------------------|------------|
| 5/7.3ECD and 4/6EFCD                                                                                                    |                                                   |            |
| 10-15EGD, 9/11EFGD, and<br>13-15EGZD                                                                                                    | GM47982                                           | GM48031    |
| 20EORZD/EORZDB<br>spec numbers<br>GM38880-SA1 and<br>GM38880-SA2 (See "All<br>other models" below for<br>other spec numbers)             |                                                   |            |
| 28/32EOZD and<br>23/25/27/28EFOZD<br>spec numbers<br>GM55347-GA1 to -GA16<br>(See "All other models"<br>below for other spec<br>numbers) | GM42037                                           | GM46826    |
| All other models                                                                                                    | GM28707                                           | GM34969    |

Figure 2 ADC 2100 Replacement Kit Numbers

## **Safety Precautions**

Observe the following safety precautions while installing the kit.

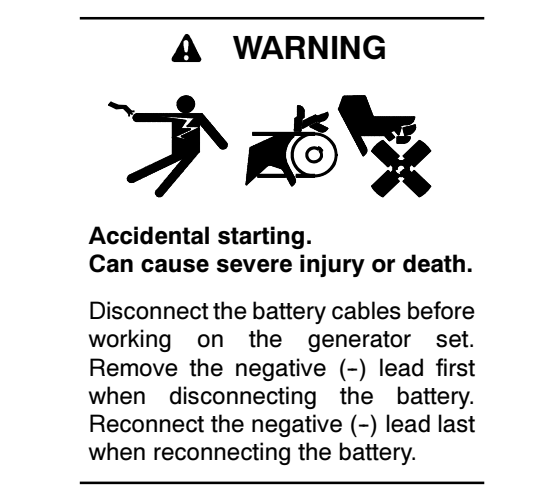

**Disabling the generator set.** Accidental starting can cause severe injury or death. Before working on the generator set or connected equipment, disable the generator set as follows: (1) Move the generator set master switch to the OFF position. (2) Disconnect the power to the battery charger. (3) Remove the battery cables, negative (-) lead first. Reconnect the negative (-) lead last when reconnecting the battery. Follow these precautions to prevent starting of the generator set by an automatic transfer switch, remote start/stop switch, or engine start command from a remote computer.

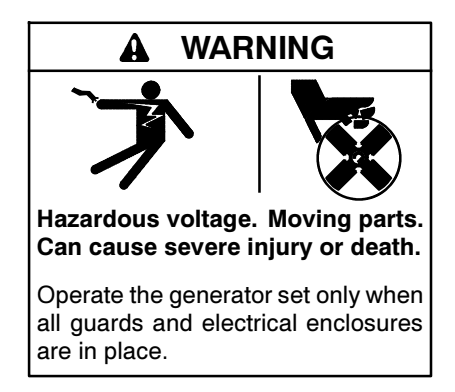

Servicing the generator set when it is operating. Exposed moving parts can cause severe injury or death. Keep hands, feet, hair, clothing, and test leads away from the belts and pulleys when the generator set is running. Replace guards, screens, and covers before operating the generator set.

## **Before Replacing the Controller**

Read the information in this section before starting the controller replacement procedure.

#### **Controller Application Program**

The controller's application program version number is shown on a label on the controller circuit board (under the back cover). The program version number is also displayed on the LED screen during the key sequence to enter the configuration mode. (The controller must be connected to the generator set.) Hold the Select button and move the generator set master switch to the RUN position. After about 5 seconds, the application program version number will be displayed on the controller display. For example, 01.18 will be displayed for program version 1.18.

Notes:

- The ADC 2100 application program does not apply to the APU, ADC-RES, DC-RET, ADC II, ADC IId, RDC, DC, DC2, or RDC2 controllers.
- Use controller application code version 1.18 or later on controllers that are not equipped with the P7 jumper. Do not load earlier code versions on controllers that do not have the P7 jumper.
- ADC application program version 3.10 or later can be used on all generator sets equipped with the ADC 2100 controller. If you have a controller with an earlier version of code, upgrading to version 3.10 or higher is recommended.
- Use controller application code version 3.20 or later for all generator models using remote digital gauge GM50577 and gauge kit GM50822.

See Tech Tools for a summary of all code version information/history. The most current code version, at the time of this printing, is version 3.32. Upgrading to the latest version is highly recommended.

Go to Tech Tools, Software, to find the latest software information and obtain application program software.

Use the Program Loader Software and a personal computer to update the controller's application program after controller installation, when necessary. Obtain the latest version of the application program and the Program Loader software through Tech Tools or contact your generator set distributor. Refer to TT-1285, Program Loader Instructions, for instructions to load the application program onto the controller.

### **Continuous Power Mode Jumper P7 Eliminated**

Controllers manufactured after 7/18/2005 (with serial number 2051415 and later) no longer include the continuous power mode jumper P7. See Figure 3. These controllers use application program version numbers 1.18 and above.

**Note:** Do not load ADC application program versions numbered below 1.18 onto the upgraded (P7 jumper eliminated) ADC 2100.

See Service Bulletin SB-652 for more information about the elimination of the continuous power mode jumper.

Note: See power down times in Figure 9.

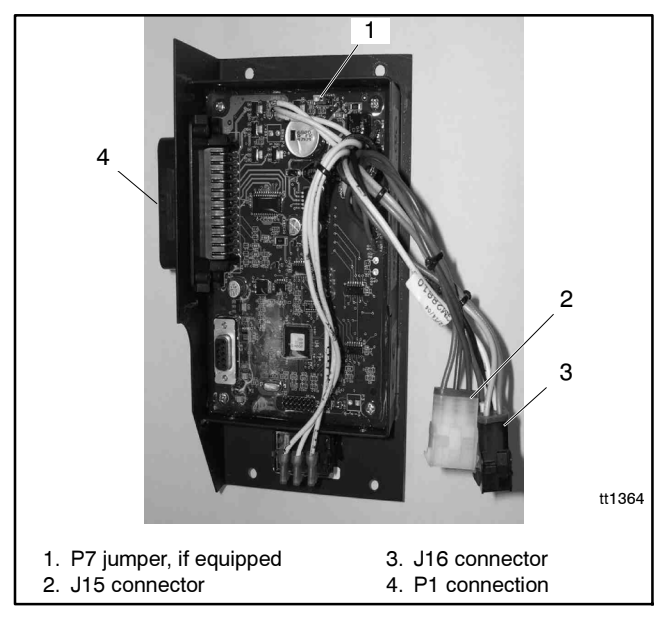

Figure 3 P7 Jumper Location, if equipped (controller back cover removed)

## **Controller Replacement**

1. Before replacing the controller, record the following information about the generator set. This information is required for configuration of the new controller.

| Model                             |                                                                                                    |
|-----------------------------------|----------------------------------------------------------------------------------------------------|
| Market                            | <ul> <li>Marine</li> <li>Standby (Residential/Comm)</li> <li>Mobile</li> </ul>                                                                                                |
| Voltage, VAC                      |                                                                                                    |
| Frequency                         | 🗋 60 Hz 🔲 50 Hz                                                                                                    |
| Phases                            | 🗋 1 Ph 🔲 3 Ph                                                                                                    |
| Battery Voltage                   | 12 VDC 24 VDC                                                                                                    |
| Optional sender kits<br>installed | <ul> <li>None</li> <li>Oil pressure sender kit<br/>GM32112-KA1 or -KP1</li> <li>OP and WT senders<br/>GM45891-KA1</li> <li>Oil pressure sender kit<br/>GM50552-KA1</li> </ul> |
| Remote gauges<br>connected        | <ul> <li>None</li> <li>Remote Digital Gauge<br/>GM32337-KP1 or -KP2</li> <li>3" Smartcraft gauge<br/>GM46035-KP1</li> <li>2" Smartcraft gauge<br/>GM50822-KP1</li> </ul>      |

Figure 4 Generator Set Information Required for Controller Setup

- 2. Place the generator set master switch in the OFF position.
- 3. Disconnect the power to the battery charger, if equipped.
- 4. Disconnect the generator set engine starting battery(ies), negative (-) lead first.
- Open the junction box to gain access to the back of the ADC 2100. Disconnect the controller at P1, J15, and J16. See Figure 3.
- 6. Models ECD/EFCD, EGD/EFGD, and EGZD only: Disconnect the CO sensor harness at the 4-pin connector.
- 7. Remove four controller mounting screws and remove the old controller.

- 8. Models ECD/EFCD, EGD/EFGD, and EGZD only:
  - a. Remove the CO sensor module assembly from the old controller or obtain a new CO sensor module assembly GM46362.
  - b. Mount the assembly onto the 4 mounting studs on the back of the new controller GM47982.
- 9. Install the new controller and secure it with the mounting screws.
- 10. Reconnect the P1, J15, and J16 connectors. On models ECD/EFCD, EGD/EFGD, and EGZD, connect the CO sensor harness to the 4-pin connector. Close the junction box.
- 11. This step applies to models 10/13/15EG, 10/13/ 15ERG, 15/30RES, and 15/30RYG only. For all other models, proceed to step 12.
  - a. Check the generator set serial number and refer to Figure 5. On these generator set models with serial numbers before 2053692, it is necessary to cut the gray/orange lead in the wiring harness when an ADC 2100 controller with application code version 1.18 or later is installed.

Generator sets with higher serial numbers use different wiring harnesses and do not require this procedure. **Proceed to step 12 for units** with serial numbers above 2053692.

- b. Remove the cover on the ECM connector.
- c. Locate pin #9. See the X mark in Figure 6.
- d. Cut and remove a 1-in. section of the gray/ orange lead entering pin #9 in the wiring harness at the ECM connector. This allows the ADC 2100 (and not the ECM) to control the starting circuit.
- e. Replace the cover on the ECM connector.

| Model                            | Market                                | Before Serial Number |
|----------------------------------|---------------------------------------|----------------------|
| 10EG<br>13EG<br>15EG             | Marine                                |                      |
| 10ERG<br>13ERG<br>15ERG          | Commercial/<br>Recreational<br>Mobile | 2053692              |
| 15RES<br>30RES<br>15RYG<br>30RYG | Residential/<br>Commercial            |                      |

Figure 5 Models Requiring Starting Circuit Procedure (for application code version 1.18 or higher)

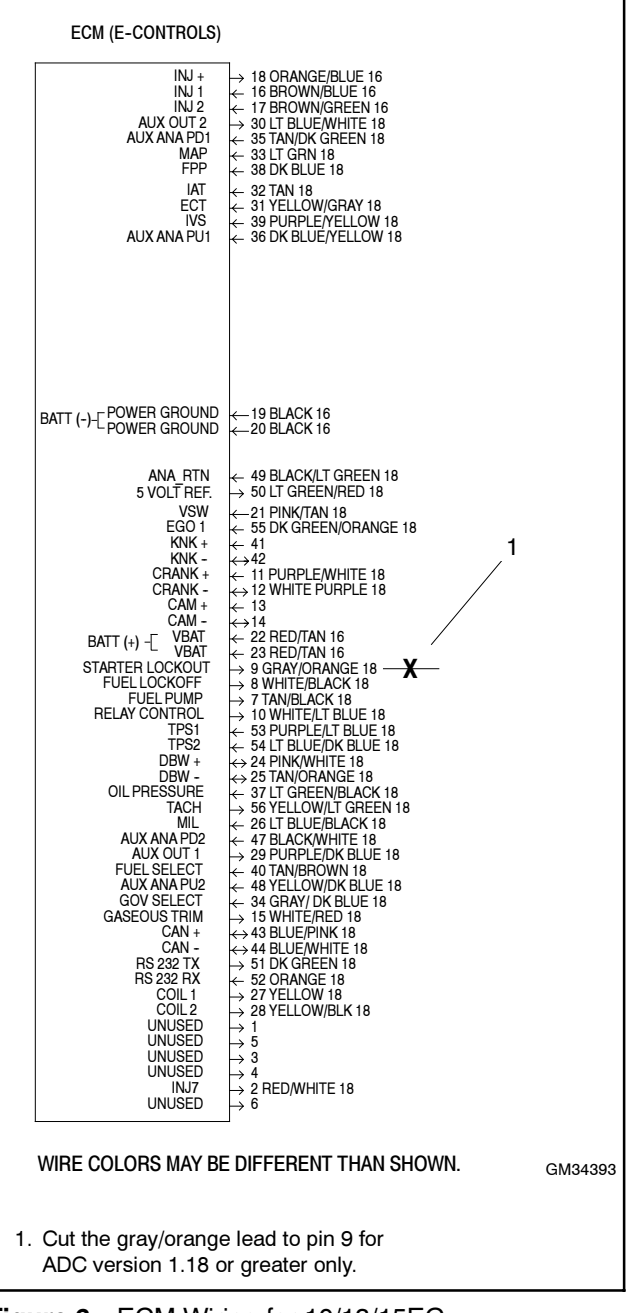

Figure 6 ECM Wiring for 10/13/15EG, 10/13/15ERG, 15/30RES, and 15/30RYG Models, S/N before 2053692

- 12. Check that the generator set master switch is in the OFF position.
- 13. Reconnect the generator set engine starting battery, negative (-) lead last.
- 14. Reconnect power to the battery charger, if equipped.
- 15. Check the controller application software version number:
  - a. Hold the Select button and move the generator set master switch to the RUN position. After about 5 seconds, the application software version number will be displayed on the controller display.
  - b. Compare the software version number to Tech Tools. Use Kohler's Program Loader to load the latest version of the application code onto the controller. Go to Tech Tools, Software, or refer to TT-1285 for instructions to obtain and load the latest version of the controller application code, if necessary.

- 16. Follow instructions in the Controller Configuration Section to change the new controller's configuration settings to match the generator set system voltage and frequency, unit configuration, engine type, engine data input types, battery voltage, and communications settings.
  - **Note:** Be sure to save the new settings immediately as instructed before exiting the configuration mode. The changes will be lost if the controller times out before the settings are saved.
- 17. Use a multimeter to check the output voltage and frequency. Follow the instructions in the Voltage and Speed Adjustment Section to adjust the output voltage, speed, and stability settings on the ADC controller. Save the settings immediately after adjustment is complete.
  - **Note:** Models with mechanical governors do not use the ADC controller's engine speed adjustment menus.

## **Controller Configuration**

Replacement controllers are factory-set for the 8.5/12RES generator set. The installer must set the replacement controller to the appropriate configuration for the generator set model. See Figure 12 through Figure 15 to determine the appropriate settings for your generator set model. Settings are also summarized in Appendix A.

After you have identified the appropriate settings for your generator set, follow the instructions in Figure 16 through Figure 18 to change the controller settings. Enter the configuration mode while the engine is not running and then step through the parameters. Use the up ( $\Lambda$ ) and down (v) arrow buttons to select the appropriate setting for each parameter.

### **Optional Sender Kits and Ed Setting**

The installation of optional sender kits may require a change to the Ed (engine data inputs) setting. See Figure 7 for the Ed settings with optional sender kits. "No Change" means the installation of the kit does not require a change to the Ed setting.

- **Note:** The Ec setting can affect the Ed setting. If you change the Ec setting, check the Ed setting and change it if necessary to match the value shown in the tables for your unit.
- **Note:** Installation of an optional electronic governor kit with a magnetic pickup does not require a change to the Ed setting.

| Model                                                                                                    | Sender Kit                         | Ed          |  |  |  |  |
|----------------------------------------------------------------------------------------------------|------------------------------------|-------------|--|--|--|--|
| 5/7.3ECD                                                                                                    | None                               | 0           |  |  |  |  |
| 4/6EFCD                                                                                                    | GM45891-KA1 *                      | No Change   |  |  |  |  |
|                                                                                                    | None                               | 1           |  |  |  |  |
| 6EOD                                                                                                    | GM32112-KA1 and -KP1 †             | 3           |  |  |  |  |
| 4.5EFOD                                                                                                    | GM50552-KA1 *                      | No Change   |  |  |  |  |
|                                                                                                    | GM47164-KP1 ‡                      | No Change   |  |  |  |  |
|                                                                                                    | None                               | 1           |  |  |  |  |
| 8-32EOZD                                                                                                    | GM32112-KA1 and -KP1 *             | 3           |  |  |  |  |
| 0.5-2861 020                                                                                                    | GM50552-KA1 †                      | No Change   |  |  |  |  |
| 10/13/15EG                                                                                                    | None                               | 1           |  |  |  |  |
| 9/11EFG<br>13/15EGZ                                                                                                | GM35299-KA1 and -KP1 *             | 3           |  |  |  |  |
| 10/13/15EGD<br>9/11EFGD<br>13/15EGZD                                                                               | None                               | 3           |  |  |  |  |
| 10-20EORD/B<br>10-20EORZD/B<br>9-16.5EFORD/B<br>9-16.5EFORZD/B                                                     | GM46308-KP1 ‡                      | No Change   |  |  |  |  |
| <ul> <li>* OP and WT sender kits</li> <li>† Oil pressure sender kits</li> <li>‡ Electronic governor kit</li> </ul> |                                    |             |  |  |  |  |
| Note: For other m                                                                                                  | odels, refer to the parameter sett | ing tables. |  |  |  |  |

Figure 7 Ed Settings with Optional Sender Kits

### **Cn Communication Parameter**

See Figure 8 and Figure 9 for communication parameter settings. If your generator set is connected to a remote digital gauge, refer to Figure 8, Figure 9, and the instruction sheet provided with the gauge to determine the communication parameter Cn setting.

| Gauge Kit          | Gauge Description                     | Cn<br>Setting | Description                                                                                                    |
|--------------------|---------------------------------------|---------------|----------------------------------------------------------------------------------------------------|
| None               | —                                     | Cn00          | No CAN communication                                                                                                    |
| GM32337-KP1        | Remote Digital Gauge for<br>Marine    | Cn01          | J1939 CAN communication                                                                                                    |
| GM32337-KP2 §      | Remote Digital Gauge for              | Cn01          | J1939 CAN communication, continuous power to ADC*                                                                                                    |
|                    | Mobile and Residential/<br>Commercial | Cn06          | J1939 CAN communication, ADC power down after 1 hour for either:*<br>a. Remote start/stop switch<br>b. Automatic transfer switch<br>c: Remote digital gauge GM32337-KP2 with remote start/stop switch<br>and replacement harness |
| GM46035-KP1        | Three-Inch Digital Gauge              | Cn02          | Smartcraft <sup>™</sup> gauge for generator set #1 with ECM †                                                                                                    |
|                    |                                       | Cn03          | Smartcraft™ gauge for generator set #2 with ECM ‡                                                                                                    |
|                    |                                       | Cn04          | Smartcraft™ gauge for generator set #3 with ECM †                                                                                                    |
|                    |                                       | Cn05          | Smartcraft™ gauge for generator set #4 with ECM †                                                                                                    |
|                    |                                       | Cn07          | Smartcraft <sup>™</sup> gauge for generator set #1 without ECM †                                                                                                    |
| GM50822-KP1        | Two-Inch Digital Gauge                | Cn08          | Smartcraft $^{\text{\tiny M}}$ 2-inch gauge for generator set #1 with ECM ‡                                                                                                    |
|                    |                                       | Cn09          | Smartcraft $^{\mathbb{M}}$ 2-inch gauge for generator set #1 without ECM ‡                                                                                                    |
| * For ADCs with re | emovable power mode jumpers, i        | refer to TT-1 | 439 for power down information.                                                                                                    |

→ Smartcratt<sup>™</sup> settings for ADC code version 2.00 or higher only, for models 5/7.3ECD and 4/6EFCD

Smartcraft<sup>™</sup> settings for ADC code version 2.20 or higher only.

 $\$\,$  ADC code version 3.12 or higher is recommended with this gauge kit.

Figure 8 Communication Parameter Cn Settings (optional gauges are available on selected models only)

#### **Power Modes**

With the generator set master switch in the AUTO position, there are three possible controller power modes:

- **48-hour power down.** If the communication parameter setting is Cn00, Cn02, Cn03, Cn04, Cn05, or Cn07, the controller will power down after 48 hours of inactivity. If the generator set has been started, the controller will power down 48 hours after the generator set stops.
- Continuous power mode. If the ADC 2100 communications parameter is set to Cn01, the controller will not power down. The controller remains powered at all times to maintain CAN communications and allow remote start commands from the CAN gauge. A battery charger is recommended to maintain the battery.
- 1-hour power down. Setting the communications parameter to Cn06, Cn08, or Cn09 will cause the ADC 2100 to power down after 1 hour of inactivity. In this mode, a remote start/stop switch or the generator set master switch must be used to activate the controller after it has powered down. ADC 2100 application code version 1.21 or higher is required for the 1-hour power down option.
  - **Note:** After controller power-down, a remote digital gauge will not have power and therefore will not be able to send a start signal to activate the controller.
  - **Note:** Use of the 2-inch digital gauge allows wake-up of the controller remotely.
  - **Note:** Figure 9 describes the power down time for various CAN settings. This only applies when the master switch is in the AUTO position.

| CAN Setting                                                                        | Power Down Time                                                                                                    | Application Notes                                        |  |  |  |  |
|------------------------------------------------------------------------------------|----------------------------------------------------------------------------------------------------|----------------------------------------------------------|--|--|--|--|
| Cn00                                                                               | 48 Hours                                                                                                    | No remote gauge used, remote start/stop via switch only  |  |  |  |  |
| Cn01 *                                                                             | Never/None                                                                                                    | 3-inch J1939 gauge with no sleep mode                    |  |  |  |  |
| Cn02 †                                                                             | 48 Hours                                                                                                    | 3-inch Smartcraft™ gauge with SECM engine (Ec04)         |  |  |  |  |
| Cn03 †                                                                             | 48 Hours                                                                                                    | 3-inch Smartcraft™ gauge with SECM engine (Ec04)         |  |  |  |  |
| Cn04 †                                                                             | 48 Hours                                                                                                    | 3-inch Smartcraft™ gauge with SECM engine (Ec04)         |  |  |  |  |
| Cn05 †                                                                             | 48 Hours                                                                                                    | 3-inch Smartcraft™ gauge with SECM engine (Ec04)         |  |  |  |  |
| Cn06 *                                                                             | 1 Hour                                                                                                    | 3-inch J1939 gauge with one hour sleep mode              |  |  |  |  |
| Cn07 †                                                                             | 48 Hours                                                                                                    | 3-inch Smartcraft™ gauge with non-SECM engine (not Ec04) |  |  |  |  |
| Cn08 ‡                                                                             | 1 Hour §                                                                                                    | 2-inch Smartcraft™ gauge with SECM engine (Ec04)         |  |  |  |  |
| Cn09 ‡                                                                             | 1 Hour §                                                                                                    | 2-inch Smartcraft™ gauge with non-SECM engine (not Ec04) |  |  |  |  |
| <ul> <li>* For use with</li> <li>† For use with</li> <li>‡ For use with</li> </ul> | <ul> <li>* For use with gauge GM30565 and gauge kit GM32337.</li> <li>† For use with gauge GM45905 and gauge kit GM46035.</li> <li>‡ For use with gauge GM50577 and gauge kit GM50822.</li> </ul> |                                                          |  |  |  |  |
| § Before versi                                                                     | on 3.20, the power down time is                                                                                                    | 48 hours.                                                |  |  |  |  |

| Figure 9 | Power Down | Times for | CAN settings |
|----------|------------|-----------|--------------|
|----------|------------|-----------|--------------|

#### **Uc Market Parameter**

The Uc settings are listed in Figure 10 and also shown in the parameter tables for each model.

| Uc Setting | Description                      |
|------------|----------------------------------|
| Uc00       | Marine                           |
| Uc01       | Standby (Residential/Commercial) |
| Uc02       | Mobile                           |

Figure 10 Uc Market Parameter

#### **CO Parameter**

The CO parameter does not appear for all models. N/A (not applicable) is shown in the table if the CO setting does not apply.

For some models, CO must be set to 0 (zero) or 1 as shown in the tables. An incorrect setting may cause the generator set to shut down on a fault and display the fault code CO-3 or CO-6.

#### **CA** Parameter

The CA parameter appears in the advanced configuration mode only when the engine configuration is set to Ec02, Ec11, or Ec12 and the communication parameter is set to Cn01. CA sets the CANbus address for the controller as shown in Figure 11. The default setting is CA00.

The CA parameter appears only in application code versions 3.12 or higher.

| CA Setting            | CANbus Address |
|-----------------------|----------------|
| CA00 *                | 0x00 *         |
| CA01 †                | 0xEA †         |
| * Default setting     |                |
| † SAE J1939 compliant |                |

Figure 11 CA CANbus Address Parameter

## **Configuration Mode Time Out**

The controller will automatically exit the configuration mode without saving any changes after about 1 minute if no buttons are pressed. Start the configuration procedure over again from the beginning if the controller exits the configuration mode before the settings have been saved.

## Voltage and Speed Adjustment

After setting the system configuration, use a multimeter to check the generator set output voltage and frequency. Use the controller to adjust the output if the voltage and/ or frequency are not within the acceptable range for the application.

The diagrams in Figure 19 and Figure 20 outline the procedures for voltage and speed adjustments. The generator set must be running during these adjustments. Use a multimeter to measure the generator set output voltage and frequency during adjustments.

The engine speed (frequency) adjustment menus are not accessible on models with mechanical governors.

**Note:** Save your settings after making adjustments. If the settings are not saved, the system returns to the previous settings after the generator set shuts down.

## **Controller Parameter Settings, Marine Models**

| Marine                                                                          | e Gasoline    | Freq             |                              | Volts,<br>Hz | Market     | Engine<br>Type | Data<br>Inputs           | со | Battery<br>Voltage                                                                                                    | CANbus<br>Comm.       |
|---------------------------------------------------------------------------------|---------------|------------------|------------------------------|--------------|------------|----------------|--------------------------|----|----------------------------------------------------------------------------------------------------|-----------------------|
| Nam                                                                             | Nodel         | Hz               | Voltage, Phases              | Uu*          | Uc         | Ec             | Ed†                      | со | Bt                                                                                                    | Cn‡                   |
|                                                                                 |               |                  | 230 V, 1 Ph, 2 W             | 2            |            |                |                          |    |                                                                                                    |                       |
|                                                                                 | 4EFCD         | 50               | 115/230 V, 1 Ph, 3 W         | 6            |            |                |                          |    |                                                                                                    |                       |
|                                                                                 |               |                  | 115 V, 1 Ph, 2 W             | 5            |            |                |                          |    | CO     Battery<br>Voltage       CO     Bt       1     12       1     12       0     12       1     12       1     12                                                           |                       |
|                                                                                 |               |                  | 120/240 V, 1 Ph, 3 W         | 1            |            |                |                          |    |                                                                                                    |                       |
|                                                                                 | 5ECD          | 60               | 120 V, 1 Ph, 3 W             | 0            |            |                |                          |    |                                                                                                    |                       |
| ECD                                                                             |               |                  | 120 V, 1 Ph, 2 W             | 0            | 0          |                |                          |    | 10                                                                                                    | 2, 3, 4, 5,           |
| EFCD                                                                            |               |                  | 230 V, 1 Ph, 2 W             | 2            | 0          | 4              | 0                        | 1  | 12                                                                                                    | or 8 ‡                |
|                                                                                 | 6EFCD         | 50               | 115/230 V, 1 Ph, 3 W         | 6            |            |                |                          |    | Battery<br>Voltage           Bt           12           12           12           12           12           12           12           12           12           12           12 |                       |
|                                                                                 |               |                  | 115 V, 1 Ph, 2 W             | 5            |            |                |                          |    |                                                                                                    |                       |
|                                                                                 |               |                  | 120/240 V, 1 Ph, 3 W         | 1            |            |                |                          |    |                                                                                                    |                       |
|                                                                                 | 7.3ECD        | 60               | 120 V, 1 Ph, 3 W             | 0            | -          |                |                          |    |                                                                                                    |                       |
|                                                                                 |               |                  | 120 V, 1 Ph, 2 W             | 0            |            |                |                          |    |                                                                                                    |                       |
| EG<br>EFG                                                                       | 9EFG          | 50               | 230 V, 1 Ph, 2 W             | 2            |            |                |                          |    |                                                                                                    |                       |
|                                                                                 | 10EG 60       |                  | 120/240 V, 1 Ph, 3 W         | 1            |            |                |                          |    |                                                                                                    |                       |
|                                                                                 |               | 120 V, 1 Ph, 2 W | 0                            |              |            | 1 (std.) or    |                          | 10 | 0.1.0*6*                                                                                                    |                       |
| EFG                                                                             | 11EFG         | 50               | 230 V, 1 Ph, 2 W             | 2            | 0          | 3              | 3 (ops) †                | 0  | Battery<br>Voltage       Bt       12       12       12       12       12       12       12       12                                                                            | 0, 1, or 6 ‡          |
| Marine<br>Marine<br>ECD<br>EFCD<br>EFCD<br>EFCD<br>EFGD<br>EFGD<br>EFGD<br>EFGD | 13EG          | 60               | 120/240 V, 1 Ph, 3 W         | 1            |            |                |                          |    |                                                                                                    |                       |
|                                                                                 | 15EG          | 60               | 120/240 V, 1 Ph, 3 W         | 1            |            |                |                          |    |                                                                                                    |                       |
|                                                                                 | 13EGZ         | 60               | 120/240 V, 1 Ph, 3 W         | 1            |            |                | 1 (atal ) an             |    | 12<br>12<br>12<br>12<br>12<br>12<br>12                                                                                                    | 0, 1, or 6 ‡          |
| EGZ                                                                             | 15EGZ         | 60               | 120/240 V, 1 Ph, 3 W         | 1            | 0          | 10             | 1 (std.) or<br>3 (ops) † | 0  | 12                                                                                                    | 0, 1, 6, 7,<br>or 9 ‡ |
|                                                                                 | 9EFGD         | 50               | 230 V, 1 Ph, 2 W             | 2            |            |                |                          |    |                                                                                                    |                       |
|                                                                                 |               |                  | 120/240 V, 1 Ph, 3 W         | 1            | -          |                |                          |    |                                                                                                    |                       |
| EGD                                                                             | 10EGD         | 60               | 120 V, 1 Ph, 2 W             | 0            |            | _              |                          |    |                                                                                                    |                       |
| EGD<br>EFCD<br>EGZ<br>EGZ<br>EGZD                                               | 11EFGD        | 50               | 230 V, 1 Ph, 2 W             | 2            | 0          | 3              | 3                        | 1  | 12                                                                                                    | 0, 1, 6, 7, or        |
|                                                                                 | 13EGD         | 60               | 120/240 V, 1 Ph, 3 W         | 1            | -          |                |                          |    |                                                                                                    | 9‡                    |
|                                                                                 | 15EGD         | 60               | 120/240 V, 1 Ph, 3 W         | 1            |            |                |                          |    |                                                                                                    |                       |
|                                                                                 | 13EGZD        | 60               | 120/240 V, 1 Ph, 3 W         | 1            |            | 4.0            |                          |    |                                                                                                    | 1                     |
| EGZD                                                                            | 15EGZD        | 60               | 120/240 V, 1 Ph, 3 W         | 1            | 0          | 10             | 3                        | 1  | 12                                                                                                    |                       |
| * Use vo                                                                        | ltage/frequen | cy parame        | ters Uu07-Uu23 only with ADC | C applicatio | on program | version 1.     | 20 or higher             |    | 1                                                                                                    | 1                     |

† See Figure 7 for Ed settings with optional sender kits.

‡ See Figure 8 and Figure 9 for Cn settings with optional digital gauges (gauges are available on selected models only).

Note: Replacement controllers from Kohler Aftermarket Parts are shipped with factory settings for the 8.5/12RES.

Note: Setting the Ec parameter automatically selects the Ed parameter for the standard data inputs for that engine. If you change Ec, check the Ed setting.
 Note: 13/15EGZ models with PTO require application program version 1.21 or higher.
 Note: 10/13/15EGD and 13/15EGZD models with PTO require application version 3.00 or higher.

Figure 12 Controller Parameter Settings, Marine Gasoline Models

|             |                    | Freq |                             | Volts,<br>Hz | Market   | Engine<br>Type | Data<br>Inputs              | Battery<br>Voltage                                     | CANbus<br>Comm.       |
|-------------|--------------------|------|-----------------------------|--------------|----------|----------------|-----------------------------|--------------------------------------------------------|-----------------------|
| Marine I    | Diesel Model       | Hz   | Voltage, Phases             | Uu*          | Uc       | Ec             | Ed†                         | Bt                                                     | Cn‡                   |
|             |                    |      | 230 V, 1 Ph, 2 W            | 2            |          |                |                             |                                                        |                       |
|             | 4.5EFOD            | 50   | 115/230 V, 1 Ph, 3 W        | 6            | 0        | 1              |                             |                                                        |                       |
| EOD<br>EFOD |                    |      | 240 V, 1 Ph, 2 W            | 13           |          |                | 1 (std.)                    | 10                                                     | 0, 1, 6, 7,           |
| EFOD        |                    |      | 120/240 V, 1 Ph, 3 W        | 1            |          |                | or<br>3 (ops) †             | 12                                                     | or 9 ‡                |
|             | 6EOD               | 60   | 120 V, 1 Ph, 3 W            | 0            | 0        | 1              | <b>c</b> (op c)             |                                                        |                       |
|             |                    |      | 120 V, 1 Ph, 2 W            | 0            |          |                |                             |                                                        |                       |
|             |                    |      | 230 V, 1 Ph, 2 W            | 2            |          |                |                             |                                                        |                       |
|             | 6.5EFOZD           | 50   | 115/230 V, 1 Ph, 3 W        | 6            | 0        | 1              |                             |                                                        | 0, 1, or 6 ‡          |
|             |                    |      | 240 V, 1 Ph, 2 W            | 13           |          |                |                             |                                                        |                       |
|             |                    |      | 230 V, 1 Ph, 2 W            | 2            |          |                | 1 (std.)                    |                                                        |                       |
|             | 7EFOZD             | 50   | 115/230 V, 1 Ph, 3 W        | 6            | 0        | 1              | or                          | 12                                                     | 0, 1, 6, 7,<br>or 9 ‡ |
|             |                    |      | 240 V, 1 Ph, 2 W            | 13           |          |                | 3 (ops) †                   |                                                        | 0104                  |
|             |                    |      | 120/240 V, 1 Ph, 3 W        | 1            |          |                |                             |                                                        |                       |
|             | 8EOZD              | 60   | 120 V, 1 Ph, 3 W            | 0            | 0        | 1              |                             | . 12<br>. 12<br>. 12 or 24<br>. 12 or 24<br>. 12 or 24 | 0, 1, or 6 ‡          |
|             |                    |      | 120 V, 1 Ph, 2 W            | 0            |          |                |                             |                                                        |                       |
|             | 8.5EFOZD<br>(3 Ph) | 50   | 230/400 V, 3 Ph, 4 W, Wye   | 3            | 0        | 2              | 1 (etd.)                    |                                                        |                       |
|             | 9EFOZD             |      | 230 V, 1 Ph, 2 W            | 2            |          |                | or                          |                                                        |                       |
|             |                    | 50   | 115/230 V, 1 Ph, 3 W        | 6            | 0 2      | 2              | 3 (ops) †                   |                                                        |                       |
|             | (,                 |      | 240 V, 1 Ph, 2 W            | 13           |          |                |                             |                                                        |                       |
|             |                    |      | 120/240 V, 1 Ph, 3 W        | 1            | 0        |                | 1 (std.)<br>or<br>3 (ops) † | 12                                                     |                       |
|             | 9EOZD              | 60   | 120 V, 1 Ph, 3 W            | 0            |          | 1              |                             |                                                        |                       |
|             |                    |      | 120 V, 1 Ph, 2 W            | 0            |          |                |                             |                                                        |                       |
|             | 105070             |      | 120/240 V, 1 Ph, 3 W        | 1            | 0 2      |                |                             |                                                        |                       |
| EOZD        | (1 Ph)             | 60   | 120 V, 1 Ph, 3 W            | 0            |          |                |                             |                                                        |                       |
| EFOZD       | (,                 |      | 120 V, 1 Ph, 2 W            | 0            |          |                | _                           |                                                        |                       |
|             |                    |      | 120/240 V, 3 Ph, 4 W, Delta | 10           |          |                |                             |                                                        |                       |
|             | 10EOZD             | 60   | 127/220 V, 3 Ph, 4 W, Wye   | 16           | 0 2      |                |                             |                                                        |                       |
|             | (3 Ph)             |      | 220/380 V, 3 Ph, 4 W, Wye   | 19           |          | _              |                             |                                                        | 0167                  |
|             |                    |      | 240/416 V, 3 Ph, 4 W, Wye   | 20           |          |                | _                           |                                                        | 0, 1, 6, 7,<br>or 9 ‡ |
|             |                    |      | 230 V, 1 Ph, 2 W            | 2            | -        |                |                             |                                                        |                       |
|             | 11EFOZD            | 50   | 115/230 V, 1 Ph, 3 W        | 6            | 0        | 2              |                             |                                                        |                       |
|             |                    |      | 240 V, 1 Ph, 2 W            | 13           |          |                | 1 (std.)                    |                                                        |                       |
|             |                    | -    | 115/230 V, 1 Ph, 3 W        | 6            |          |                | or<br>3 (ons) ‡             | 12 or 24                                               |                       |
|             |                    | -    | 115/230 V, 3 Ph, 4 W, Delta | 14           |          |                | 0 (003)                     |                                                        |                       |
|             | 11.5EE07D          |      | 110/190 V, 3 Ph, 4 W, Wye   | 17           | -        |                |                             |                                                        |                       |
|             | (3 Ph)             | 50   | 120/208 V, 3 Ph, 4 W, Wye   | 18           | 0        | 2              |                             |                                                        |                       |
|             |                    |      | 220/380 V, 3 Ph, 4 W, Wye   | 21           |          |                |                             |                                                        |                       |
|             |                    | _    | 230/400 V, 3 Ph, 4 W, Wye   | 3            | -        |                |                             |                                                        |                       |
|             | 105070             |      | 240/416 V, 3 Ph, 4 W, Wye   | 22           | <u> </u> |                |                             |                                                        |                       |
|             | 13EOZD             | 60   | 120/240 V, 1 Ph, 3 W        | 1            | 0        | 2              |                             |                                                        |                       |
|             | 4055055            |      | 230 V, I PR, 2 W            | 2            | _        | _              |                             |                                                        |                       |
|             | 13EFOZD            | 50   | 040 V 1 Ph, 3 W             | 6            | 0        | 2              |                             |                                                        |                       |
|             | 1                  |      | 240 V, I PN, 2 W            | 13           |          |                |                             |                                                        |                       |

See Figure 8 and Figure 9 for Cn settings with optional digital gauges (gauges are available on selected models only).

Note: Replacement controllers from Kohler Aftermarket Parts are shipped with factory settings for the 8.5/12RES.
 Note: Setting the Ec parameter automatically selects the Ed parameter for the standard data inputs for that engine. If you change Ec, check the Ed setting.

|               |                   | Freq                 |                             | Volts,<br>Hz | Market | Engine<br>Type | Data<br>Inputs | Battery<br>Voltage | CANbus<br>Comm.       |
|---------------|-------------------|----------------------|-----------------------------|--------------|--------|----------------|----------------|--------------------|-----------------------|
| Marine I      | Diesel Model      | Hz                   | Voltage, Phases             | Uu*          | Uc     | Ec             | Ed†            | Bt                 | Cn‡                   |
|               |                   | 120/240 V, 1 Ph, 3 W | 1                           |              |        |                |                |                    |                       |
|               |                   |                      | 120/208 V, 3 Ph, 4 W, Wye   | 11           |        |                |                |                    |                       |
|               | 14EOZD            |                      | 127/220 V, 3 Ph, 4 W, Wye   | 16           |        |                |                |                    |                       |
|               | (3 Ph)            | 60                   | 120/240 V, 3 Ph, 4 W, Delta | 10           |        |                |                |                    |                       |
|               |                   |                      | 139/240 V, 3 Ph, 4 W, Wye   | 10           |        |                |                |                    |                       |
|               |                   |                      | 277/480 V, 3 Ph, 4 W, Wye   | 4            |        |                |                |                    |                       |
|               | 15EOZD            | 60                   | 120/240 V, 1 Ph, 3 W        | 1            |        |                |                |                    |                       |
|               | 15.5EOZD          | 60                   | 120/240 V, 1 Ph, 3 W        | 1            |        |                |                |                    |                       |
|               |                   |                      | 230 V, 1 Ph, 2 W            | 2            |        |                |                |                    |                       |
|               | 17EFOZD           | 50                   | 115/230 V, 1 Ph, 3 W        | 6            |        |                |                |                    |                       |
|               | (111)             |                      | 240 V, 1 Ph, 2 W            | 13           |        |                |                |                    |                       |
|               |                   |                      | 115/230 V, 1 Ph, 3 W        | 6            |        |                |                |                    |                       |
|               |                   |                      | 115/230 V, 3 Ph, 4 W, Delta | 14           | •      | 2              | 1 (std.)       | 10 or 04           |                       |
|               |                   |                      | 110/190 V, 3 Ph, 4 W, Wye   | 17           | U      | 2              | 3 (ops) †      | 12 OF 24           |                       |
|               | 17.5EFOZD         | 50                   | 120/208 V, 3 Ph, 4 W, Wye   | 18           |        |                |                |                    |                       |
|               | (3 FII)           |                      | 220/380 V, 3 Ph, 4 W, Wye   | 21           |        |                |                |                    |                       |
|               |                   |                      | 230/400 V, 3 Ph, 4 W, Wye   | 3            |        |                |                |                    |                       |
|               |                   |                      | 240/416 V, 3 Ph, 4 W, Wye   | 22           |        |                |                |                    |                       |
|               | 20EOZD<br>(1 Ph)  | 60                   | 120/240 V, 1 Ph, 3 W        | 1            |        |                |                |                    |                       |
|               | 20EOZD<br>(3 Ph)  |                      | 120/240 V, 1 Ph, 3 W        | 1            |        |                |                |                    |                       |
| EOZD<br>EEOZD |                   | 60                   | 120/208 V, 3 Ph, 4 W, Wye   | 11           |        |                |                |                    | 0, 1, 6, 7,<br>or 9 ‡ |
|               |                   |                      | 127/220 V, 3 Ph, 4 W, Wye   | 16           |        |                |                |                    | 0104                  |
|               |                   |                      | 120/240 V, 3 Ph, 4 W, Delta | 10           |        |                |                |                    |                       |
|               |                   |                      | 139/240 V, 3 Ph, 4 W, Wye   | 10           |        |                |                |                    |                       |
|               |                   |                      | 277/480 V, 3 Ph, 4 W, Wye   | 4            |        |                |                |                    |                       |
|               |                   |                      | 230 V, 1 Ph, 2 W            | 2            |        |                |                |                    |                       |
|               | 20EFOZD           | 50                   | 115/230 V, 1 Ph, 3 W        | 6            | 0      |                |                |                    |                       |
|               |                   |                      | 240 V, 1 Ph, 2 W            | 13           |        |                |                |                    |                       |
|               |                   |                      | 115/230 V, 1 Ph, 3 W        | 6            |        |                |                |                    |                       |
|               |                   |                      | 115/230 V, 3 Ph, 4 W, Delta | 14           |        |                |                |                    |                       |
|               |                   |                      | 110/190 V, 3 Ph, 4 W, Wye   | 17           |        |                |                |                    |                       |
|               | 20EFOZD<br>(3 Ph) | 50                   | 120/208 V, 3 Ph, 4 W, Wye   | 18           | 0      |                |                |                    |                       |
|               | (011)             |                      | 220/380 V, 3 Ph, 4 W, Wye   | 21           |        | 2 w.o.         | 1 (std.)       |                    |                       |
|               |                   |                      | 230/400 V, 3 Ph, 4 W, Wye   | 3            |        | preheater      | or             | 12 or 24           |                       |
|               |                   | †                    | 240/416 V, 3 Ph, 4 W, Wye   | 22           |        | preheater      | 3 (ops) †      |                    |                       |
|               | 23EOZD            | 60                   | 120/240 V, 1 Ph, 3 W        | 1            | 0      |                |                |                    |                       |
|               |                   |                      | 120/240 V, 1 Ph, 3 W        | 1            |        |                |                |                    |                       |
|               |                   |                      | 120/208 V, 3 Ph, 4 W, Wye   | 11           |        |                |                |                    |                       |
|               | 24EOZD            | 60                   | 127/220 V, 3 Ph, 4 W, Wye   | 16           |        |                |                |                    |                       |
|               | (3 Ph)            | 60                   | 120/240 V, 3 Ph, 4 W, Delta | 10           | U      |                |                |                    |                       |
|               |                   | l t                  | 139/240 V, 3 Ph, 4 W, Wye   | 10           | 1      |                |                |                    |                       |
|               |                   |                      | 277/480 V, 3 Ph, 4 W, Wye   | 4            |        |                |                |                    |                       |

\* Use voltage/frequency parameters Uu07-Uu23 only with ADC application program version 1.20 or higher.

† See Figure 7 for Ed settings with optional sender kits.

‡ See Figure 8 and Figure 9 for Cn settings with optional digital gauges (gauges are available on selected models only).

Note: Replacement controllers from Kohler Aftermarket Parts are shipped with factory settings for the 8.5/12RES. Note: Setting the Ec parameter automatically selects the Ed parameter for the standard data inputs for that engine. If you change Ec, check the Ed setting.

|                                  |                                                     | Freq                               |                                                                                                    | Volts,<br>Hz | Market                   | Engine<br>Type             | Data<br>Inputs     | Battery<br>Voltage | CANbus<br>Comm. |
|----------------------------------|-----------------------------------------------------|------------------------------------|----------------------------------------------------------------------------------------------------|--------------|--------------------------|----------------------------|--------------------|--------------------|-----------------|
| Marine [                         | Diesel Model                                        | Hz                                 | Voltage, Phases                                                                                                | Uu*          | Uc                       | Ec                         | Ed†                | Bt                 | Cn‡             |
|                                  |                                                     |                                    | 230 V, 1 Ph, 2 W                                                                                               | 2            |                          |                            |                    |                    |                 |
|                                  | 23EFOZD                                             | 50                                 | 115/230 V, 1 Ph, 3 W                                                                                           | 6            |                          |                            |                    |                    |                 |
|                                  | (1 = 1)                                             |                                    | 240 V, 1 Ph, 2 W                                                                                               | 13           |                          |                            |                    |                    |                 |
|                                  |                                                     |                                    | 115/230 V, 1 Ph, 3 W                                                                                           | 6            |                          |                            |                    |                    |                 |
|                                  |                                                     |                                    | 115/230 V, 3 Ph, 4 W, Delta                                                                                    | 14           |                          |                            |                    |                    |                 |
|                                  |                                                     |                                    | 110/190 V, 3 Ph, 4 W, Wye                                                                                      | 17           |                          |                            |                    |                    |                 |
|                                  | 23EFOZD                                             | 50                                 | 120/208 V, 3 Ph, 4 W, Wye                                                                                      | 18           |                          |                            |                    |                    |                 |
|                                  | (311)                                               |                                    | 220/380 V, 3 Ph, 4 W, Wye                                                                                      | 21           |                          |                            |                    |                    |                 |
|                                  |                                                     |                                    | 230/400 V, 3 Ph, 4 W, Wye                                                                                      | 3            |                          |                            |                    |                    |                 |
|                                  |                                                     |                                    | 240/416 V, 3 Ph, 4 W, Wye                                                                                      | 22           |                          |                            |                    |                    |                 |
|                                  |                                                     |                                    | 230 V, 1 Ph, 2 W                                                                                               | 2            |                          |                            |                    |                    |                 |
|                                  | 25EFOZD                                             | 50                                 | 115/230 V, 1 Ph, 3 W                                                                                           | 6            |                          |                            |                    |                    |                 |
|                                  | (111)                                               |                                    | 240 V, 1 Ph, 2 W                                                                                               | 13           |                          |                            |                    |                    |                 |
|                                  |                                                     |                                    | 115/230 V, 1 Ph, 3 W                                                                                           | 6            |                          |                            |                    |                    |                 |
|                                  |                                                     | 50                                 | 115/230 V, 3 Ph, 4 W, Delta                                                                                    | 14           |                          |                            |                    |                    |                 |
|                                  |                                                     |                                    | 110/190 V, 3 Ph, 4 W, Wye                                                                                      | 17           |                          |                            |                    |                    |                 |
|                                  | 25EFOZD                                             |                                    | 120/208 V, 3 Ph, 4 W, Wye                                                                                      | 18           |                          |                            |                    |                    |                 |
|                                  | (311)                                               |                                    | 220/380 V, 3 Ph, 4 W, Wye                                                                                      | 21           |                          |                            |                    |                    |                 |
|                                  |                                                     |                                    | 230/400 V, 3 Ph, 4 W, Wye                                                                                      | 3            |                          |                            |                    |                    |                 |
| EOZD                             |                                                     |                                    | 240/416 V, 3 Ph, 4 W, Wye                                                                                      | 22           | •                        | 7                          | 1 (std.)           | 10 04              | 0, 1, 6, 7,     |
| EFOZD                            |                                                     |                                    | 230 V, 1 Ph, 2 W                                                                                               | 2            | 0                        | 1                          | or<br>3 (ops) †    | 12 of 24           | or 9 ‡          |
|                                  | 27EFOZD                                             | 50                                 | 115/230 V, 1 Ph, 3 W                                                                                           | 6            |                          |                            | - (                |                    |                 |
|                                  | (111)                                               |                                    | 240 V, 1 Ph, 2 W                                                                                               | 13           |                          |                            |                    |                    |                 |
|                                  |                                                     | 50                                 | 115/230 V, 1 Ph, 3 W                                                                                           | 6            |                          |                            |                    |                    |                 |
|                                  |                                                     |                                    | 115/230 V, 3 Ph, 4 W, Delta                                                                                    | 14           |                          |                            |                    |                    |                 |
|                                  |                                                     |                                    | 110/190 V, 3 Ph, 4 W, Wye                                                                                      | 17           |                          |                            |                    |                    |                 |
|                                  | 27EFOZD<br>(3 Ph)                                   |                                    | 120/208 V, 3 Ph, 4 W, Wye                                                                                      | 18           |                          |                            |                    |                    |                 |
|                                  |                                                     |                                    | 220/380 V, 3 Ph, 4 W, Wye                                                                                      | 21           |                          |                            |                    |                    |                 |
|                                  |                                                     |                                    | 230/400 V, 3 Ph, 4 W, Wye                                                                                      | 3            |                          |                            |                    |                    |                 |
|                                  |                                                     |                                    | 240/416 V, 3 Ph, 4 W, Wye                                                                                      | 22           |                          |                            |                    |                    |                 |
|                                  |                                                     |                                    | 230 V, 1 Ph, 2 W                                                                                               | 2            |                          |                            |                    |                    |                 |
|                                  | 28EFOZD<br>(1 Ph)                                   | 50                                 | 115/230 V, 1 Ph, 3 W                                                                                           | 6            |                          |                            |                    |                    |                 |
|                                  | (,                                                  |                                    | 240 V, 1 Ph, 2 W                                                                                               | 13           |                          |                            |                    |                    |                 |
|                                  |                                                     |                                    | 115/230 V, 1 Ph, 3 W                                                                                           | 6            |                          |                            |                    |                    |                 |
|                                  |                                                     |                                    | 115/230 V, 3 Ph, 4 W, Delta                                                                                    | 14           |                          |                            |                    |                    |                 |
|                                  |                                                     |                                    | 110/190 V, 3 Ph, 4 W, Wye                                                                                      | 17           |                          |                            |                    |                    |                 |
|                                  | 28EFOZD<br>(3 Ph)                                   | 50                                 | 120/208 V, 3 Ph, 4 W, Wye                                                                                      | 18           |                          |                            |                    |                    |                 |
|                                  |                                                     |                                    | 220/380 V, 3 Ph, 4 W, Wye                                                                                      | 21           | -                        |                            |                    |                    |                 |
|                                  |                                                     |                                    | 230/400 V, 3 Ph, 4 W, Wye                                                                                      | 3            |                          |                            |                    |                    |                 |
|                                  |                                                     |                                    | 240/416 V, 3 Ph, 4 W, Wye                                                                                      | 22           |                          |                            |                    |                    |                 |
| * Use vo<br>† See Fi<br>‡ See Fi | ltage/frequenc<br>gure 7 for Ed s<br>gure 8 and Fig | y parame<br>ettings w<br>ure 9 for | eters Uu07-Uu23 only with ADC applica<br>ith optional sender kits.<br>Cn settings with optional digital gauges | tion progra  | m version<br>e available | 1.20 or higi<br>on selecte | ner.<br>d models o | nly).              |                 |

Note: Replacement controllers from Kohler Aftermarket Parts are shipped with factory settings for the 8.5/12RES.
 Note: Setting the Ec parameter automatically selects the Ed parameter for the standard data inputs for that engine. If you change Ec, check the Ed setting.

|           |                     | Freq      |                                       | Volts,<br>Hz | Market    | Engine<br>Type | Data<br>Inputs  | Battery<br>Voltage | CANbus<br>Comm.       |
|-----------|---------------------|-----------|---------------------------------------|--------------|-----------|----------------|-----------------|--------------------|-----------------------|
| Marine [  | Marine Diesel Model |           | Voltage, Phases                       | Uu*          | Uc        | Ec             | Ed†             | Bt                 | Cn‡                   |
|           | 28EOZD<br>(1 Ph)    | 60        | 120/240 V, 1 Ph, 3 W                  | 1            |           |                |                 |                    |                       |
|           |                     |           | 120/240 V, 1 Ph, 3 W                  | 1            |           |                |                 | 12 or 24           | 0, 1, 6, 7,<br>or 9 ‡ |
|           |                     |           | 120/208 V, 3 Ph, 4 W, Wye             | 11           | -         |                |                 |                    |                       |
|           | 28EOZD              | 60        | 127/220 V, 3 Ph, 4 W, Wye             | 16           |           |                |                 |                    |                       |
|           | (3 Ph)              | 60        | 120/240 V, 3 Ph, 4 W, Delta           | 10           |           |                |                 |                    |                       |
|           |                     |           | 139/240 V, 3 Ph, 4 W, Wye             | 10           |           |                |                 |                    |                       |
| EOZD      |                     |           | 277/480 V, 3 Ph, 4 W, Wye             | 4            | •         | 7              | 1 (std.)        |                    |                       |
| EFOZD     | 32EOZD<br>(1 Ph)    | 60        | 120/240 V, 1 Ph, 3 W                  | 1            | 0         |                | or<br>3 (ops) † |                    |                       |
|           |                     |           | 120/240 V, 1 Ph, 3 W                  | 1            |           |                |                 |                    |                       |
|           |                     |           | 120/208 V, 3 Ph, 4 W, Wye             | 11           |           |                |                 |                    |                       |
|           | 32EOZD              | 60        | 127/220 V, 3 Ph, 4 W, Wye             | 16           |           |                |                 |                    |                       |
|           | (3 Ph)              | 60        | 120/240 V, 3 Ph, 4 W, Delta           | 10           |           |                |                 |                    |                       |
|           |                     |           | 139/240 V, 3 Ph, 4 W, Wye             | 10           | 1         |                |                 |                    |                       |
|           |                     |           | 277/480 V, 3 Ph, 4 W, Wye             | 4            | ]         |                |                 |                    |                       |
| * Use vo  | ltage/frequenc      | y parame  | eters Uu07-Uu23 only with ADC applica | tion progra  | m version | 1.20 or higl   | ner.            |                    |                       |
| † See Fig | gure 7 for Ed s     | ettings w | ith optional sender kits.             |              |           |                |                 |                    |                       |

‡ See Figure 8 and Figure 9 for Cn settings with optional digital gauges (gauges are available on selected models only).

Note: Replacement controllers from Kohler Aftermarket Parts are shipped with factory settings for the 8.5/12RES. Note: Setting the Ec parameter automatically selects the Ed parameter for the standard data inputs for that engine. If you change Ec, check the Ed setting.

Figure 13 Controller Parameter Settings, Marine Diesel Models

## **Controller Parameter Settings, Residential/Commercial Models**

| Residential/    | Freq      |                                    | Volts,<br>Hz | Market    | Engine<br>Type | Data<br>Inputs | со  | Battery<br>Voltage | CANbus<br>Comm. |
|-----------------|-----------|------------------------------------|--------------|-----------|----------------|----------------|-----|--------------------|-----------------|
| Model           | Hz        | Voltage, Phases                    | Uu *         | Uc        | Ec             | Ed‡            | со  | Bt                 | Cn‡             |
| 8.5RES and      | 60        | 120/240 V,1 Ph, 3W                 | 1            | 1         | 0              | 5              | N/A | 12                 | 0               |
| 12RES           | 50        | 115/230 V,1 Ph                     | 6            | 1         | 0              | 5              | N/A | 12                 | 0               |
| 15RES           | 60        | 120/240 V, 1 Ph, 3 W               | 1            | 1         | 3              | 1              | N/A | 12                 | 0, 1, or 6 ‡    |
| 30RES           | 60        | 120/240 V, 1 Ph, 3 W               | 1            | 1         | 6              | 1              | N/A | 12                 | 0, 1, or 6 ‡    |
| 15RESA          | 60        | 120/240 V, 1 Ph, 3 W               | 1            | 1         | 12             | N/A            | N/A | 12                 | 0, 1, or 6 ‡    |
| 30RESA          | 60        | 120/240 V, 1 Ph, 3 W               | 1            | 1         | 11             | N/A            | N/A | 12                 | 0, 1, or 6 ‡    |
|                 |           | 120/240 V, 1 Ph, 3 W               | 1            |           |                |                |     |                    |                 |
|                 |           | 120/208 V, Wye, 3 Ph, 4 W          | 11           |           |                |                |     |                    |                 |
| 15000           | 60        | 127/220 V, Wye, 3 Ph, 4 W          | 16           | 4         | 2              | -              |     | 10                 | 0.1.000         |
| ISRIG           | 60        | 120/240 V, Delta, 3 Ph, 4 W        | 10           | 1         | 3              | I              | N/A | 12                 | 0, 1, or 6 ∓    |
|                 |           | 139/240 V, Wye , 3 Ph, 4 W         | 10           |           |                |                |     |                    |                 |
|                 |           | 277/480 V, Wye, 3 Ph, 4 W          | 4            |           |                |                |     |                    |                 |
|                 |           | 120/240 V, 1 Ph, 3 W               | 1            |           |                |                |     |                    |                 |
|                 |           | 120/208 V, Wye, 3 Ph, 4 W          | 11           |           |                |                |     |                    |                 |
|                 | 60        | 127/220 V, Wye, 3 Ph, 4 W          | 16           |           |                | 1              | N/A | 12                 |                 |
|                 | 60        | 120/240 V, Delta, 3 Ph, 4 W        | 10           | 1         | 6              |                |     |                    | 0, 1, or 6 ∓    |
|                 |           | 277/480 V, Wye, 3 Ph, 4 W          | 4            |           |                |                |     |                    |                 |
|                 |           | 139/240 V, Wye, 3 Ph, 4 W          | 10           |           |                |                |     |                    |                 |
|                 |           | 110/220 V, 1 Ph, 3 W               | 7            |           |                |                |     |                    |                 |
| 30RYG           |           | 110/190 V, Wye, 3 Ph, 4 W          | 17           |           |                |                |     |                    |                 |
|                 |           | 120/208 V, Wye, 3 Ph, 4 W          | 18           |           |                |                |     |                    |                 |
|                 |           | 110/220 V, Delta, 3 Ph, 4 W        | 17           | 1.        | -              |                |     |                    |                 |
|                 | 50        | 220/380 V, Wye, 3 Ph, 4 W          | 21           | 1         | 6              | 1              | N/A | 12                 | 0, 1, or 6 ‡    |
|                 |           | 240/416 V, Wye, 3 Ph, 4W           | 22           | -         |                |                |     |                    |                 |
|                 |           | 115/200 V, Wye, 3 Ph, 4 W          | 23           |           |                |                |     |                    |                 |
|                 |           | 230/400, Wye, 3 Ph, 4 W            | 3            |           |                |                |     |                    |                 |
|                 |           | 120/240 V, 1 Ph, 3 W               | 1            |           |                |                |     |                    |                 |
|                 |           | 120/208 V, Wye, 3 Ph, 4 W          | 11           |           |                |                |     |                    |                 |
|                 |           | 127/220 V, Wye, 3 Ph, 4 W          | 16           |           | 10             |                |     | 10                 |                 |
| 15REYG          | 60        | 120/240 V, Delta, 3 Ph, 4 W        | 10           | 1         | 12             | N/A            | N/A | 12                 | 0, 1, or 6 ‡    |
|                 |           | 139/240 V, Wye , 3 Ph, 4 W         | 10           | -         |                |                |     |                    |                 |
|                 |           | 277/480 V, Wye, 3 Ph, 4 W          | 4            | -         |                |                |     |                    |                 |
|                 |           | 120/240 V, 1 Ph, 3 W               | 1            |           |                |                |     |                    |                 |
|                 |           | 120/208 V, Wye, 3 Ph, 4 W          | 11           | -         |                |                |     |                    |                 |
|                 |           | 127/220 V, Wye, 3 Ph, 4 W          | 16           | 1.        |                |                |     |                    |                 |
| 30REYG          | 60        | 120/240 V, Delta, 3 Ph, 4 W        | 10           | 1         | 11             | N/A            | N/A | 12                 | 0, 1, or 6 ‡    |
|                 |           | 277/480 V, Wye, 3 Ph, 4 W          | 4            | 1         |                |                |     |                    |                 |
|                 |           | 139/240 V, Wye, 3 Ph, 4 W          | 10           | 1         |                |                |     |                    |                 |
| * Use voltage/f | requency  | parameters Uu07-Uu23 only with ADC | applicatio   | n program | version 1.2    | 20 or highe    | r.  | 1                  | 1               |
| † See Figure 7  | for Ed se | ettings with optional sender kits. |              |           |                | 0              |     |                    |                 |

‡ See Figure 8 and Figure 9 for Cn settings with optional digital gauges (gauges are available on selected models only).

Note: Replacement controllers from Kohler Aftermarket Parts are shipped with factory settings for the 8.5/12RES.

Setting the Ec parameter automatically selects the appropriate Ed parameter for the standard data inputs for that engine. Note: If you change Ec, check the Ed setting.

| Residential/                   | Freq                  |                                                                                       | Volts,<br>Hz             | Market                     | Engine<br>Type               | Data<br>Inputs               | со                  | Battery<br>Voltage | CANbus<br>Comm. |
|--------------------------------|-----------------------|---------------------------------------------------------------------------------------|--------------------------|----------------------------|------------------------------|------------------------------|---------------------|--------------------|-----------------|
| Model                          | Hz                    | Voltage, Phases                                                                       | Uu *                     | Uc                         | Ec                           | Ed†                          | со                  | Bt                 | Cn‡             |
|                                |                       | 110/220 V, 1 Ph, 3 W                                                                  | 7                        |                            |                              |                              |                     |                    |                 |
|                                |                       | 110/190 V, Wye, 3 Ph, 4 W                                                             | 17                       |                            |                              |                              |                     |                    |                 |
|                                |                       | 120/208 V, Wye, 3 Ph, 4 W                                                             | 18                       |                            |                              |                              |                     | 10                 |                 |
| 000510                         | 50                    | 110/220 V, Delta, 3 Ph, 4 W                                                           | 17                       | ]                          | 11                           |                              | N1/A                |                    | 0.1.00.0        |
| JUREIG                         | 50                    | 220/380 V, Wye, 3 Ph, 4 W                                                             | 21                       |                            |                              | I                            | N/A                 | 12                 | U, I, OF 6 ÷    |
|                                |                       | 240/416 V, Wye, 3 Ph, 4W                                                              | 22                       |                            |                              |                              |                     |                    |                 |
|                                |                       | 115/200 V, Wye, 3 Ph, 4 W                                                             | 23                       |                            |                              |                              |                     |                    |                 |
|                                |                       | 230/400, Wye, 3 Ph, 4 W                                                               | 3                        |                            |                              |                              |                     |                    |                 |
|                                |                       | 120/240 V, 1 Ph                                                                       | 1                        |                            |                              |                              |                     |                    |                 |
|                                |                       | 120/208 V, 3 Ph                                                                       | 11                       |                            |                              |                              |                     |                    |                 |
|                                |                       | 127/220 V, 3 Ph                                                                       | 16                       |                            |                              | 1 (std.)                     |                     |                    |                 |
|                                | 60                    | 120/240 V, 3 Ph                                                                       | 10                       | 1                          | 2                            | or                           | N/A                 | 12                 | 0, 1, or 6 ‡    |
| 10REOD.                        |                       | 139/240 V, 3 Ph                                                                       | 10                       |                            |                              | 3 (ops) †                    |                     |                    |                 |
| 10REOZD,                       |                       | 220/380 V, 3 Ph                                                                       | 19                       |                            |                              |                              |                     |                    |                 |
| 15REOD,<br>15BEOZD             |                       | 277/480 V, 3 Ph                                                                       | 4                        |                            |                              |                              |                     |                    |                 |
| 20REOD, and                    |                       | 110/220 V, 1 Ph                                                                       | 7                        |                            |                              |                              |                     |                    |                 |
| 20REOZD                        |                       | 110/190 V, 3 Ph                                                                       | 17                       |                            |                              |                              |                     |                    |                 |
|                                | 50                    | 110/220 V, 3 Ph                                                                       | 15                       |                            |                              | 1 (std.)                     | N1/A                | 10                 | 0.1             |
|                                | 50                    | 220/380 V, 3 Ph                                                                       | 21                       | 1                          | 2                            | 3 (ops) †                    | N/A                 | 12                 | 0, 1, 0r 6 ∓    |
|                                |                       | 230/400 V, 3 Ph                                                                       | 3                        |                            |                              |                              |                     |                    |                 |
|                                |                       | 240/416 V, 3 Ph                                                                       | 22                       |                            |                              |                              |                     |                    |                 |
| * Use voltage/f                | frequency             | v parameters Uu07-Uu23 only with ADC                                                  | applicatio               | on program                 | version 1.                   | 20 or higher                 |                     |                    |                 |
| † See Figure 7                 | for Ed se             | ettings with optional sender kits.                                                    |                          |                            |                              |                              |                     |                    |                 |
| ‡ See Figure 8                 | and Figu              | re 9 for Cn settings with optional digital                                            | gauges (g                | auges are                  | available o                  | n selected i                 | models o            | nly).              |                 |
| Note: Replace<br>Note: Setting | ement co<br>the Ec pa | ntrollers from Kohler Aftermarket Parts a<br>arameter automatically selects the appro | are shippe<br>opriate Ed | d with factor<br>parameter | ory settings<br>for the star | for the 8.5/<br>ndard data i | 12RES.<br>nputs for | that engine        | Э.              |

| Figure 14 | Controller Parameter | Settings, | Residential/Commercial Mod | lels |
|-----------|----------------------|-----------|----------------------------|------|
|-----------|----------------------|-----------|----------------------------|------|

# **Controller Parameter Settings, Mobile Models**

|                                    |                                                 | Frea.   |                              | Volts,<br>Hz | Market     | Engine<br>Type | Data<br>Inputs              | со  | Battery<br>Voltage | CANbus<br>Comm. |
|------------------------------------|-------------------------------------------------|---------|------------------------------|--------------|------------|----------------|-----------------------------|-----|--------------------|-----------------|
| Mobil                              | e Model                                         | Hz      | Voltage, Phases              | Uu*          | Uc         | Ec             | Ed†                         | со  | Bt                 | Cn‡             |
|                                    | 10ERG                                           | 60      | 120/240 V, 1 Ph, 3 W         | 1            |            |                |                             |     |                    |                 |
| FDC                                | 13ERG                                           | 60      | 120/240 V, 1 Ph, 3 W         | 1            | •          | ~              | 1 (std.)                    | 0   | 10                 | 0.1.000         |
| ERG                                | 45500                                           |         | 120/240 V, 1 Ph, 3 W         | 1            | 2          | 3              | or<br>3 (ops) ‡             | 0   | 12                 | 0, 1, or 6 ∓    |
|                                    | 15ERG                                           | 60      | 120/208 V, 3 Ph, 4 W, Wye    | 11           |            |                | 0 (000)                     |     |                    |                 |
|                                    |                                                 |         | 220 V, 1 Ph, 2 W             | 12           |            |                |                             |     |                    |                 |
|                                    | EFORZD/                                         | 50      | 115/230 V, 1 Ph, 3 W         | 6            |            |                |                             |     |                    |                 |
|                                    | EFORDB/                                         | 50      | 240 V, 1 Ph, 2 W             | 13           |            |                |                             |     |                    |                 |
|                                    | EFORZDB                                         |         | 110/220 V, 1 Ph, 3 W         | 7            |            |                |                             |     |                    |                 |
|                                    | 10EORD/                                         |         | 120/240 V, 1 Ph, 3 W         | 1            |            |                |                             |     |                    |                 |
|                                    | EORZD/                                          | 60      | 120 V, 1 Ph, 3 W             | 0            |            |                |                             |     |                    |                 |
|                                    | EORZDB                                          |         | 120 V, 1 Ph, 2 W             | 0            |            |                |                             |     |                    |                 |
|                                    | 12.5EFORD/                                      |         | 220 V, 1 Ph, 2 W             | 12           | -          |                |                             |     |                    |                 |
|                                    | EFORZD/                                         | 50      | 115/230 V, 1 Ph, 3 W         | 6            |            |                |                             |     |                    |                 |
|                                    | EFORDB/                                         | 50      | 240 V, 1 Ph, 2 W             | 13           |            |                |                             |     |                    |                 |
|                                    | (1 Ph)                                          |         | 110/220 V, 1 Ph, 3 W         | 7            |            |                |                             |     |                    |                 |
|                                    |                                                 |         | 110/190 V, 3 Ph, 4 W, Wye    | 17           |            |                |                             |     |                    |                 |
|                                    | 12.5EFORD/<br>EFORZD/<br>EFORDB/                |         | 110/220 V, 3 Ph, 4 W, Delta  | 15           |            |                |                             |     |                    |                 |
|                                    |                                                 |         | 110/220 V, 1 Ph, 3 W, Dogleg | 7            |            |                |                             |     |                    |                 |
|                                    |                                                 | 50      | 115/230 V, 1 Ph, 3 W, Dogleg | 6            | _          |                |                             |     |                    |                 |
|                                    | EFORZDB                                         |         | 220/380 V, 3 Ph, 4 W, Wye    | 21           | _          |                |                             |     |                    |                 |
|                                    | (011)                                           |         | 230/400 V, 3 Ph, 4 W, Wye    | 3            | _          |                |                             |     |                    |                 |
| EORD                               |                                                 |         | 240/416 V, 3 Ph, 4 W, Wye    | 22           | -          |                |                             |     |                    |                 |
| EFORD<br>EFORZD<br>EORDB<br>EORZDB | 15EORD/<br>EORZD/<br>EORDB/<br>EORZDB<br>(1 Ph) | 60      | 120/240 V, 1 Ph, 3 W         | 1            | 2          | 2              | 1 (std.)<br>or<br>3 (ops) † | N/A | 12                 | 0, 1, or 6‡     |
| EFORZDB                            |                                                 |         | 120/208 V, 3 Ph, 4 W, Wye    | 11           |            |                |                             |     |                    |                 |
| _                                  |                                                 |         | 127/220 V, 3 Ph, 4 W, Wye    | 16           |            |                |                             |     |                    |                 |
|                                    | EORZD/                                          |         | 120/240 V, 1 Ph, 3 W, Dogleg | 1            |            |                |                             |     |                    |                 |
|                                    | EORDB/                                          | 60      | 120/240 V, 3 Ph, 4 W, Delta  | 10           |            |                |                             |     |                    |                 |
|                                    | EORZDB                                          |         | 139/240 V, 3 Ph, 4 W, Wye    | 10           |            |                |                             |     |                    |                 |
|                                    | (311)                                           |         | 220/380 V, 3 Ph, 4 W, Wye    | 19           | -          |                |                             |     |                    |                 |
|                                    |                                                 |         | 277/480 V, 3 Ph, 4 W, Wye    | 4            | -          |                |                             |     |                    |                 |
|                                    | 16.5EFORD/                                      |         | 220 V, 1 Ph, 2 W             | 12           | -          |                |                             |     |                    |                 |
|                                    | EFORDB/                                         | 50      | 115/230 V, 1 Ph, 3 W         | 6            | -          |                |                             |     |                    |                 |
|                                    | EFORZDB                                         | 00      | 240 V, 1 Ph, 2 W             | 13           | -          |                |                             |     |                    |                 |
|                                    | (1 Ph)                                          |         | 110/220 V, 1 Ph, 3 W         | 7            |            |                |                             |     |                    |                 |
|                                    |                                                 |         | 110/190 V, 3 Ph, 4 W, Wye    | 17           | -          |                |                             |     |                    |                 |
|                                    | 16 5EEOBD/                                      |         | 110/220 V, 3 Ph, 4 W, Delta  | 15           | -          |                |                             |     |                    |                 |
|                                    | EFORZD/                                         |         | 110/220 V, 1 Ph, 3 W, Dogleg | 7            |            |                |                             |     |                    |                 |
|                                    | EFORDB/                                         | 50      | 115/230 V, 1 Ph, 3 W, Dogleg | 6            |            |                |                             |     |                    |                 |
|                                    | (3 Ph)                                          |         | 220/380 V, 3 Ph, 4 W, Wye    | 21           |            |                |                             |     |                    |                 |
|                                    | (                                               |         | 230/400 V, 3 Ph, 4 W, Wye    | 3            |            |                |                             |     |                    |                 |
|                                    |                                                 |         | 240/416 V, 3 Ph, 4 W, Wye    | 22           |            |                |                             |     |                    |                 |
| * Use volta                        | ge/frequency pa                                 | aramete | rs Uu07-Uu23 only with ADC a | pplicatio    | on program | version 1.     | 20 or higher                |     |                    |                 |

 $\ensuremath{^\dagger}$  See Figure 7 for Ed settings with optional sender kits.

See Figure 8 and Figure 9 for Cn settings with optional digital gauges (gauges are available on selected models only).
 Note: Setting the Ec parameter automatically selects the appropriate Ed parameter for the standard data inputs for that engine. If you change Ec, verify that your Ed setting is correct.

|                   |                                                 | Frea.    |                                   | Volts,<br>Hz | Market    | Engine<br>Type | Data<br>Inputs                  | со       | Battery<br>Voltage | CANbus<br>Comm. |
|-------------------|-------------------------------------------------|----------|-----------------------------------|--------------|-----------|----------------|---------------------------------|----------|--------------------|-----------------|
| Mobil             | e Model                                         | Hz       | Voltage, Phases                   | Uu*          | Uc        | Ec             | Ed†                             | со       | Bt                 | Cn‡             |
|                   | 20EORD/<br>EORZD/<br>EORDB/<br>EORZDB<br>(1 Ph) | 60       | 120/240 V, 1 Ph, 3 W              | 1            |           | 2              |                                 |          |                    |                 |
|                   |                                                 |          | 120/208 V, 3 Ph, 4 W, Wye         | 11           |           |                |                                 |          |                    |                 |
|                   | 20EORD/                                         |          | 127/220 V, 3 Ph, 4 W, Wye         | 16           | -         |                |                                 |          |                    |                 |
|                   | EORZD/                                          |          | 120/240 V, 1 Ph, 3 W, Dogleg      | 1            | _         |                | 1 (std.)                        | N/A      | 12                 | 0.1 or 6 ÷      |
|                   | EORDB/                                          | 60       | 120/240 V, 3 Ph, 4 W, Delta       | 10           | -         | 2              | 3 (ops) †                       | 14/7     | 12                 | 0, 1, 010 4     |
|                   | (3 Ph)                                          |          | 139/240 V, 3 Ph, 4 W, Wye         | 10           | -         |                |                                 |          |                    |                 |
|                   | <b>`</b> ,                                      |          | 220/380 V, 3 Ph, 4 W, Wye         | 19           |           |                |                                 |          |                    |                 |
|                   | 00F0D7D/                                        |          | 277/480 V, 3 Ph, 4 W, Wye         | 4            | _         |                |                                 |          |                    |                 |
|                   | EORZDB<br>Marathon<br>Coach                     | 60       | 120/240 V, 1 Ph, 3W               | 1            |           | 2              |                                 |          |                    |                 |
|                   |                                                 |          | 220 V, 1 Ph, 2 W                  | 12           |           |                |                                 |          |                    |                 |
|                   | 25EFORZD/                                       | 50       | 115/230 V, 1 Ph, 3 W              | 6            |           |                |                                 |          |                    |                 |
|                   | (1 Ph)                                          | 50       | 240 V, 1 Ph, 2 W                  | 13           | -         |                |                                 |          |                    |                 |
|                   |                                                 |          | 110/220 V, 1 Ph, 3 W              | 7            |           |                |                                 |          |                    |                 |
|                   |                                                 |          | 110/190 V, 3 Ph, 4 W, Wye         | 17           |           |                |                                 |          |                    |                 |
| EORD              |                                                 |          | 110/220 V, 3 Ph, 4 W, Delta       | 15           | _         | 7              |                                 |          |                    |                 |
| EORZD             | 25EFORZD/                                       |          | 110/220 V, 1 Ph, 3 W, Dogleg      | 7            | _         |                |                                 |          |                    |                 |
| EFORD<br>FFORZD   | EFORZDB                                         | 50       | 115/230 V, 1 Ph, 3 W, Dogleg      | 6            | -         |                |                                 |          |                    |                 |
| EORDB             | (311)                                           |          | 220/380 V, 3 Ph, 4 W, Wye         | 21           | 2         |                |                                 |          |                    |                 |
| EORZDB            |                                                 |          | 230/400 V, 3 Ph, 4 W, Wye         | 3            | -         |                |                                 |          |                    |                 |
| EFORDB<br>FFORZDB | 2050070/                                        |          | 240/416 V, 3 Ph, 4 VV, VVye       | 22           | _         |                |                                 |          |                    |                 |
|                   | EORZDB<br>(1 Ph)                                | 60       | 120/240 V, 1 Ph, 3 W              | 1            | -         |                | 9 (std.)<br>or<br>11 (ops)<br>† | N/A      |                    |                 |
|                   |                                                 |          | 120/208 V, 3 Ph, 4 W, Wye         | 11           |           |                |                                 |          |                    |                 |
|                   |                                                 | 60       | 127/220 V, 3 Ph, 4 W, Wye         | 16           |           | _              |                                 |          |                    |                 |
|                   | 30EORZD/                                        |          | 120/240 V, 1 Ph, 3 W, Dogleg      | 1            |           | 7              |                                 |          | 12                 | 0, 1, or 6‡     |
|                   | EORZDB                                          |          | 120/240 V, 3 Ph, 4 W, Delta       | 10           |           |                |                                 |          |                    |                 |
|                   | (3 Ph)                                          |          | 139/240 V, 3 Ph, 4 W, Wye         | 10           |           |                |                                 |          |                    |                 |
|                   |                                                 |          | 220/380 V, 3 Ph, 4 W, Wye         | 19           | _         |                |                                 |          |                    |                 |
|                   |                                                 |          | 277/480 V, 3 Ph, 4 W, Wye         | 4            | _         |                |                                 |          |                    |                 |
|                   |                                                 |          | 220 V, 1 Ph, 2 W                  | 12           | _         |                |                                 |          |                    |                 |
|                   | EFORZDB                                         | 50       | 115/230 V, 1 Ph, 3 W              | 6            | -         |                |                                 |          |                    |                 |
|                   | (1 Ph)                                          |          | 240 V, 1 Ph, 2 W                  | 13           | -         |                |                                 |          |                    |                 |
|                   |                                                 |          | 110/220 V, 1 Ph, 3 W              | 17           | -         |                |                                 |          |                    |                 |
|                   |                                                 |          | 110/190 V, 3 Ph, 4 VV, VVye       | 17           | -         | _              |                                 |          |                    |                 |
|                   |                                                 |          | 110/220 V, 3 Ph, 4 VV, Delta      | 15           | -         | 7              |                                 |          |                    |                 |
|                   | 33EFORZD/                                       | 50       | 110/220 V, 1 PH, 3 W, Dogleg      | 6            |           |                |                                 |          |                    |                 |
| EFOR<br>(3 Ph     | (3 Ph)                                          | 50       | 220/380 V/ 3 Pb / W/ W/ve         | 21           | -         |                |                                 |          |                    |                 |
|                   |                                                 |          | 230/400 V 3 Ph 4 W/ Wye           | <u>ک</u> ا   | -         |                |                                 |          |                    |                 |
|                   |                                                 |          | 240/416 V 3 Ph 4 W/ W/ve          | 22           |           |                |                                 |          |                    |                 |
| * I lee volta     | ae/frequency n                                  | aramoto  |                                   | nnlicatio    | n nrogram | version 1      | 20 or higher                    |          | 1                  |                 |
| + See Figur       | e 7 for Ed setti                                | nas with | ontional sender kits              | ppiloalle    | n program |                |                                 | •        |                    |                 |
|                   |                                                 | Q for Cr | settings with optional digital ga | unes (a      | auges are | available c    | n selected r                    | models o | nlv)               |                 |

**Note:** Setting the Ec parameter automatically selects the appropriate Ed parameter for the standard data inputs for that engine. If you change Ec, verify that your Ed setting is correct.

|                                   |                                                      | Frea.                              |                                                                                                    | Volts,<br>Hz        | Market                 | Engine<br>Type            | Data<br>Inputs                  | со                    | Battery<br>Voltage   | CANbus<br>Comm. |
|-----------------------------------|------------------------------------------------------|------------------------------------|----------------------------------------------------------------------------------------------------|---------------------|------------------------|---------------------------|---------------------------------|-----------------------|----------------------|-----------------|
| Mobil                             | e Model                                              | Hz                                 | Voltage, Phases                                                                                          | Uu*                 | Uc                     | Ec                        | Ed†                             | СО                    | Bt                   | Cn‡             |
| EORD                              | 40EORZD/<br>EORZDB<br>(1 Ph)                         | 60                                 | 120/240 V, 1 Ph, 3 W                                                                                     | 1                   |                        |                           |                                 |                       |                      |                 |
| EORZD                             | 40EORZD/<br>EORZDB<br>(3 Ph)                         |                                    | 120/208 V, 3 Ph, 4 W, Wye                                                                                | 11                  | 2                      | 7                         | 9 (std.)<br>or<br>11 (ops)<br>† | N/A                   | 12                   |                 |
| EFORD<br>FFORZD                   |                                                      | 60                                 | 127/220 V, 3 Ph, 4 W, Wye                                                                                | 16                  |                        |                           |                                 |                       |                      |                 |
| EORDB                             |                                                      |                                    | 120/240 V, 1 Ph, 3 W, Dogleg                                                                             | 1                   |                        |                           |                                 |                       |                      | 0, 1, or 6 ‡    |
| EORZDB                            |                                                      |                                    | 120/240 V, 3 Ph, 4 W, Delta                                                                              | 10                  |                        |                           |                                 |                       |                      |                 |
| EFORDB                            |                                                      |                                    | 139/240 V, 3 Ph, 4 W, Wye                                                                                | 10                  |                        |                           |                                 |                       |                      |                 |
|                                   |                                                      |                                    | 220/380 V, 3 Ph, 4 W, Wye                                                                                | 19                  |                        |                           |                                 |                       |                      |                 |
|                                   |                                                      |                                    | 277/480 V, 3 Ph, 4 W, Wye                                                                                | 4                   |                        |                           |                                 |                       |                      |                 |
| * Use volta                       | ge/frequency p                                       | aramete                            | rs Uu07-Uu23 only with ADC a                                                                             | pplicatio           | on program             | version 1.                | 20 or highei                    | r.                    |                      |                 |
| † See Figu                        | re 7 for Ed setti                                    | ngs with                           | optional sender kits.                                                                                    |                     |                        |                           |                                 |                       |                      |                 |
| See Figure<br>Note: Sett<br>If yo | re 8 and Figure<br>ing the Ec para<br>u change Ec, v | 9 for Cn<br>meter au<br>erify that | a settings with optional digital ga<br>utomatically selects the appropr<br>t your Ed setting is correct. | auges (g<br>iate Ed | auges are<br>parameter | available of for the star | n selected i<br>Idard data ii   | models o<br>nputs for | nly).<br>that engine | ۰.              |

Figure 15 Controller Parameter Settings, Mobile Models

# **Controller Configuration Procedure (generator set not running)**

| Hold the Select button:                                  |                                                                                                    | Display:                  |
|----------------------------------------------------------|----------------------------------------------------------------------------------------------------|---------------------------|
| $\bigcirc$                                               | Move the generator set master switch to the RUN position. (The generator set engine will not start.)                                   | . X X                     |
|                                                          | Wait about 5 seconds until the display shows the program version number. (The number may be different than the one shown here.)        | u 1. 0 4                  |
|                                                          | Press the down arrow key and then the up arrow<br>key 3 times to enter the configuration mode.<br>(This is the controller "password.") | U u 0 <i>x</i>            |
| Now release the Select bu                                | tton.                                                                                                    |                           |
| Press:                                                   | To set the voltage/frequency setting for 60 Hz or 50 Hz models. (See Figure 21.)                                                       | U u 0 <i>x</i>            |
| To step to the ne<br>Uc.                                 | ext parameter, unit configuration                                                                                                    |                           |
| or                                                       | To set the unit configuration setting, if necessary.                                                                                   | U c 0 x                   |
| To step to the ne                                        | ext parameter, engine type Ec.                                                                                                    |                           |
| ✓ or ✓                                                   | To set the engine type, if necessary.                                                                                                  | E c 0 x                   |
| To step to the ne selection.                             | ext parameter, advanced configuration mode or save mode                                                                                | Adnc                      |
| Now either save your setti set the engine data inputs    | ings or enter the Advanced Configuration Mode to<br>a, battery voltage, and communications.                                            |                           |
| Press:<br>To enter advance<br>Go to Figure 17<br>OR:     | ed configuration mode.                                                                                                    | E d 0 x                   |
| or r                                                     | To proceed to the save mode without entering the advanced configuration mode. <b>Go to Figure 18.</b>                                  | SAVE                      |
| Note: Be sure to save you<br>to the last <i>saved</i> se | r settings before exiting the configuration mode. The contro<br>ettings when the master switch is moved to the OFF/RESET               | ller reverts<br>position. |
| Note: Shaded boxes show key is pressed. <i>x</i> de      | which number in the controller display changes when the up or cenotes any number from 0 to 9.                                          | down arrow                |

Figure 16 Configuration Mode (system voltage/frequency, unit configuration, and engine type parameters)

| Pressing the up arrow key at the Adnc display (See Figure 16) puts you into the Advanced Configuration Mode.                                                                                                    | Display:                   |
|----------------------------------------------------------------------------------------------------|----------------------------|
| Press: <ul> <li>or</li> <li>To set the engine data input type.</li> </ul> Note: Setting the Ec parameter automatically selects the appropriate parameter for the standard senders for that engine. See Figure 19.           Image: To enter battery voltage selection mode.           Image: Setting the text of the standard senders for that engine.           Image: Setting the text of the standard senders for that engine. | <b>E d 0 x</b><br>Ed       |
| or To toggle between 12 and 24 VDC. 12-volt models 24-volt models                                                                                                    | s B t 1 2<br>s B t 2 4     |
| To enter communications selection mode.                                                                                                    |                            |
| or or the communications parameter.                                                                                                    | C n 0 x                    |
| To enter SAVE mode. Go to Figure 18.                                                                                                    | SAVE                       |
| Note: Be sure to save your settings before exiting the configuration mode. The contro<br>to the last <i>saved</i> settings when the master switch is moved to the OFF/RESET                                                                                                    | oller reverts<br>position. |
| <b>Note:</b> Shaded boxes show which number in the controller display changes when the up or key is pressed. <i>x</i> denotes any number from 0 to 9.                                                                                                    | down arrow                 |

Figure 17 Advanced Configuration Mode (engine data input types, battery voltage, and engine communications)

| There are 3 o<br>Press:                  | options when the display says SAVE:                                                                                                    | Display:       |  |  |  |  |  |
|------------------------------------------|----------------------------------------------------------------------------------------------------|----------------|--|--|--|--|--|
| $\bigcirc$                               | To return to the first parameter to check or change settings before saving. See Figure 16.                                                                | U u 0 <i>x</i> |  |  |  |  |  |
| or                                       |                                                                                                    |                |  |  |  |  |  |
|                                          | To save changes.                                                                                                    | YES            |  |  |  |  |  |
|                                          | To discard changes without saving.                                                                                                    | no             |  |  |  |  |  |
|                                          | "Yes"or "no" flashes when the up or down arrow is pressed and then the controller exits the configuration mode. The display returns to the runtime hours. | XXXX           |  |  |  |  |  |
| Now move the master switch to OFF/RESET. |                                                                                                    |                |  |  |  |  |  |
| * <i>x</i> in the runti                  | x in the runtime hours display above denotes any number from 0 to 9.                                                                                      |                |  |  |  |  |  |

Figure 18 Save Mode (after configuring generator set parameters)

| Move the generator set master switch to the RUN position. The generator set engine starts and the controller display shows the engine runtime hours.                                                                                                    | Display :*<br>XXXXX          |
|----------------------------------------------------------------------------------------------------|------------------------------|
| Hold:<br>Wait about 5 seconds until the display changes from runtime hours<br>to the program version number.<br>Press the down arrow key and then the up arrow key 3 times to enter the<br>adjustment mode. (This is the controller "password.")                                                                                                    | the<br>1 P x x               |
| The controller is now in the voltage coarse adjustment mode.                                                                                                    |                              |
| Press:                                                                                                    | Display :*<br>1 <b>P x x</b> |
| To enter voltage fine adjustment mode.         Image: or image of the state of the state of | 1 P x x                      |
| Image: To enter voltage stability (gain) coarse adjustment mode.         Image: To raise or lower the voltage stability (gain) in large increments.                                                                                                    | 2 P x x                      |
| <ul> <li>Continued in Figure 20.</li> <li>* x in the examples above denotes any number from 0 to 9. The actual values may vary fimodel-to-model. Shaded boxes show which character in the controller display changes adjustment.</li> </ul>                                                                                                    | rom TP6196<br>for each       |

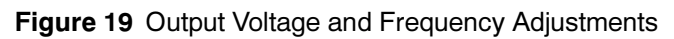

| Continued from Figure 19:                                                                                                    |                                      |
|----------------------------------------------------------------------------------------------------|--------------------------------------|
| Operation       To enter voltage stability (gain) fine adjustment mode.                                                                                                    | Display :*<br>2 P x x                |
| or raise or lower the voltage stability (gain) in smaller increments.                                                                                                    |                                      |
| To enter volts/Hz adjustment mode.                                                                                                    | 3 P 0 x                              |
| or To raise or lower the volts/Hz: 00=low; 09= high                                                                                                    |                                      |
| To enter engine governor speed coarse adjustment mode.                                                                                                    | 4 P x x                              |
| or To raise or lower the engine speed in large increments.                                                                                                    |                                      |
| To enter engine governor speed fine adjustment mode.                                                                                                    | 4 P x x                              |
| or for raise or lower the engine speed in smaller increments.                                                                                                    |                                      |
| To enter engine governor stability (gain) coarse adjustment mode.                                                                                                    | 5 P x x                              |
| or To raise or lower the engine governor stability (gain) in large increments.                                                                                             |                                      |
| To enter engine governor stability (gain) fine adjustment mode.                                                                                                    | 5 P x x                              |
| or for aise or lower the engine governor stability (gain) in smaller increments.                                                                                           |                                      |
| To enter SAVE mode. Go to Figure 18.                                                                                                    | SAVE                                 |
| ote: Be sure to save your settings before exiting the adjustment mode. The control<br>last <i>saved</i> settings when the master switch is moved to the OFF/RESET posi     | ler reverts to the<br>ition.         |
| Shaded boxes show which character in the controller display changes for each adjustme<br>examples above denotes any number from 0 to 9. The actual values may vary from mo | nent. <i>x</i> in the odel-to-model. |

Figure 20 Output Voltage and Frequency Adjustments, Continued

# **Appendix A Parameter Summary Tables**

| Setting               | Definition                               | Connect |
|-----------------------|------------------------------------------|---------|
|                       | Single phase, 2 Wire, 60 Hz, 100 VAC     | 1Ph, 2W |
|                       | Single phase, 3 Wire, 60 Hz, 100 VAC     | 1Ph, 3W |
| Uu00                  | Single phase, 2 Wire, 60 Hz, 120 VAC     | 1Ph, 2W |
|                       | Single phase, 3 Wire, 60 Hz, 120 VAC     | 1Ph, 3W |
|                       | Single phase, 3 Wire, 60 Hz, 120/240 VAC | 1Ph, 3W |
| Uu01 *                | Single phase, 3 Wire, 60 Hz, 120/240 VAC | Dogleg  |
|                       | Single phase, 2 Wire, 50 Hz, 230 VAC     | 1Ph, 2W |
| Uu02                  | Single phase, 3 Wire, 50 Hz, 115/230 VAC | 1Ph, 3W |
| Uu03                  | Three phase, 4 Wire, 50 Hz, 230/400 VAC  | Wye     |
| Uu04                  | Three phase, 4 Wire, 60 Hz, 277/480 VAC  | Wye     |
|                       | Single phase, 2 Wire, 50 Hz, 100 VAC     | 1Ph, 2W |
|                       | Single phase, 3 Wire, 50 Hz, 100 VAC     | 1Ph, 3W |
| Uu05                  | Single phase, 2 Wire, 50 Hz, 110 VAC     | 1Ph, 2W |
|                       | Single phase, 3 Wire, 50 Hz, 110 VAC     | 1Ph, 3W |
|                       | Single phase, 2 Wire, 50 Hz, 115 VAC     | 1Ph, 2W |
|                       | Single phase, 3 Wire, 50 Hz, 115/230 VAC | 1Ph, 3W |
| Uu06                  | Single phase, 3 Wire, 50 Hz, 115/230 VAC | Dogleg  |
|                       | Single phase, 3 Wire, 50 Hz, 110/220 VAC | 1Ph, 3W |
| Uu07 †                | Single phase, 3 Wire, 50 Hz, 110/220 VAC | Dogleg  |
| Uu08 †                | Single phase, 3 Wire, 60 Hz, 100/200 VAC | 1Ph, 3W |
| Uu09 †                | Single phase, 3 Wire, 50 Hz, 100/200 VAC | 1Ph, 3W |
|                       | Three phase, 4 Wire, 60 Hz, 120/240 VAC  | Delta   |
| 0u10 Ŧ                | Three phase, 4 Wire, 60 Hz, 139/240 VAC  | Wye     |
| Uu11 †                | Three phase, 4 Wire, 60 Hz, 120/208 VAC  | Wye     |
| Uu12 †                | Single phase, 2 Wire, 50 Hz, 220 VAC     | 1Ph, 2W |
| Uu13 †                | Single phase, 2 Wire, 50 Hz, 240 VAC     | 1Ph, 2W |
| Uu14 †                | Three phase, 4 Wire, 50 Hz, 115/230 VAC  | Delta   |
| Uu15 †                | Three phase, 4 Wire, 50 Hz, 110/220 VAC  | Delta   |
| Uu16 †                | Three phase, 4 Wire, 60 Hz, 127/220 VAC  | Wye     |
| Uu17 †                | Three phase, 4 Wire, 50 Hz, 110/190 VAC  | Wye     |
| Uu18 †                | Three phase, 4 Wire, 50 Hz, 120/208 VAC  | Wye     |
| Uu19 †                | Three phase, 4 Wire, 60 Hz, 220/380 VAC  | Wye     |
|                       | Three phase, 4 Wire, 60 Hz, 240/416 VAC  | Wye     |
| 0u20 Ŧ                | Three phase, 4 Wire, 60 Hz, 230/400 VAC  | Wye     |
| Uu21 †                | Three phase, 4 Wire, 50 Hz, 220/380 VAC  | Wye     |
| Uu22 †                | Three phase, 4 Wire, 50 Hz, 240/416 VAC  | Wye     |
| Uu23 †                | Three phase, 4 Wire, 50 Hz, 115/200 VAC  | Wye     |
| * Factory setting for | or replacement controllers.              |         |

<sup>†</sup> Check the generator set spec sheet for voltage configurations applicable to each model. Use voltage/frequency parameters Uu07-Uu23 only with ADC application program version 1.20 or higher.

|  | Figure 21 | Voltage/Frequenc | y Parameter | <b>Uu Settings</b> |
|--|-----------|------------------|-------------|--------------------|
|--|-----------|------------------|-------------|--------------------|

| Uc Setting                                     | Description                      |  |
|------------------------------------------------|----------------------------------|--|
| Uc00                                           | Marine                           |  |
| Uc01 *                                         | Standby (Residential/Commercial) |  |
| Uc02                                           | Mobile                           |  |
| * Factory setting for replacement controllers. |                                  |  |

Figure 22 Unit Configuration Uc

| Setting           | Generator Set Model Applications                                                                                                    | Engine                                             |
|-------------------|----------------------------------------------------------------------------------------------------|----------------------------------------------------|
| Ec00 *            | 8.5/12RES                                                                                                    | Kohler CH20, CH740                                 |
| Ec01              | 4.5EFOD, 6EOD,<br>6.5EFOZD, 8EOZD                                                                                                    | Perkins 403C-07<br>Yanmar 3TNE74                   |
| Ec02              | 7EFOZD, 9EOZD,<br>8.5-17.5EFOZD, 10-20EOZD,<br>9-16.5EFORD/EFORZD, 10-20EORD/EORZD,<br>9-16.5EFORDB/EFORZDB, 10-20EORDB/EORZDB<br>20EORZD/EORZDB Marathon Coach,<br>10/15/20REOD/REOZD,<br>20EFOZD (without preheat option), 23/24EOZD (without preheat option) | Yanmar 3TNV76, 82, 84, 88<br>Yanmar 4TNV84, 88, 98 |
| Ec03              | 9/11EFG, 10/13/15EG,<br>9/11EFGD, 10/13/15EGD,<br>10/13/15ERG,<br>15RYG, 15RES,                                                                                                    | GM 1.6L                                            |
| Ec04              | 4/6EFCD, 5/7.3ECD                                                                                                    | Kawasaki FD501D                                    |
| Ec05              | Not assigned                                                                                                    |                                                    |
| Ec06              | 30RYG, 30RES                                                                                                    | GM 1.6L                                            |
| Ec07              | 23-28EFOZD, 28-32EOZD,<br>25-33EFORZD, 30-40EORZD,<br>25-33EFORZDB, 30-40EORZDB                                                                                                    | Yanmar 4TNV98                                      |
| Ec08              | 12RESM1                                                                                                    | Kohler CH20, CH740                                 |
| Ec09              | 20EFOZD with preheat option, 23/24EOZD with preheat option                                                                                                    | Yanmar 4TNV84                                      |
| Ec10              | 13/15EGZ, 13/15EGZD with PTO                                                                                                    | GM 1.6L                                            |
| Ec11              | 30RESA, 30REYG                                                                                                    | GM 1.6L                                            |
| Ec12              | 15RESA, 15REYG                                                                                                    | GM 1.6L                                            |
| * Factory setting | g for replacement controllers.                                                                                                    |                                                    |

Figure 23 Engine Configuration Parameter Ec

| Model                                                                                                    | Sender Kit             | Ed        |  |  |
|----------------------------------------------------------------------------------------------------|------------------------|-----------|--|--|
| 5/7.3ECD                                                                                                    | None                   | 0         |  |  |
| 4/6EFCD                                                                                                    | GM45891-KA1 *          | No Change |  |  |
|                                                                                                    | None                   | 1         |  |  |
| 6EOD                                                                                                    | GM32112-KA1 and -KP1 † | 3         |  |  |
| 4.5EFOD                                                                                                    | GM50552-KA1 *          | No Change |  |  |
|                                                                                                    | GM47164-KP1 ‡          | No Change |  |  |
| 0.005070                                                                                                    | None                   | 1         |  |  |
| 8-32EOZD                                                                                                    | GM32112-KA1 and -KP1 * | 3         |  |  |
|                                                                                                    | GM50552-KA1 †          | No Change |  |  |
| 10/13/15EG                                                                                                    | None                   | 1         |  |  |
| 13/15EGZ                                                                                                    | GM35299-KA1 and -KP1 * | 3         |  |  |
| 10/13/15EGD<br>9/11EFGD<br>13/15EGZD                                                                                                    | None                   | 3         |  |  |
| 10-20EORD/B           10-20EORZD/B           9-16.5EFORD/B           9-16.5EFORZD/B   GM46308-KP1 ‡ No Change                                                                             |                        |           |  |  |
| <ul> <li>* OP and WT sender kits</li> <li>† Oil pressure sender kits</li> <li>‡ Electronic governor kit</li> <li>Note: For other models, refer to the parameter setting tables</li> </ul> |                        |           |  |  |
| <b>Note:</b> For other models, refer to the parameter setting tables.                                                                                                    |                        |           |  |  |

 Setting
 Description

 Bt12
 \*
 Battery voltage 12 VDC

 Bt24
 Battery voltage 24 VDC

 \*
 Factory setting for replacement controllers.

Figure 25 Battery Voltage Parameter Bt

Figure 24 Ed settings with Optional Sender Kits

| Cn Setting                                                                                                    | Description                                                                                                    |  |
|----------------------------------------------------------------------------------------------------|----------------------------------------------------------------------------------------------------|--|
| Cn00                                                                                                    | No CAN communication                                                                                                    |  |
| Cn01                                                                                                    | J1939 CAN communication, continuous power to ADC*                                                                                                    |  |
| Cn02                                                                                                    | Smartcraft <sup>™</sup> gauge for generator set #1 with ECM †                                                                                                    |  |
| Cn03                                                                                                    | Smartcraft <sup>™</sup> gauge for generator set #2 with ECM †                                                                                                    |  |
| Cn04                                                                                                    | Smartcraft <sup>™</sup> gauge for generator set #3 with ECM †                                                                                                    |  |
| Cn05                                                                                                    | Smartcraft <sup>™</sup> gauge for generator set #4 with ECM †                                                                                                    |  |
| Cn06                                                                                                    | <ul> <li>J1939 CAN communication, ADC power down after 1 hour for either:*</li> <li>a. Remote start/stop switch</li> <li>b. Automatic transfer switch</li> <li>c: Remote digital gauge GM32337-KP2 with remote start/stop switch<br/>and replacement harness</li> </ul> |  |
| Cn07                                                                                                    | Smartcraft <sup>™</sup> gauge for generator set #1 without ECM †                                                                                                    |  |
| Cn08                                                                                                    | Smartcraft <sup>™</sup> 2-inch gauge for generator set #1 with ECM ‡                                                                                                    |  |
| Cn09                                                                                                    | Smartcraft <sup>™</sup> 2-inch gauge for generator set #1 without ECM ‡                                                                                                    |  |
| <ul> <li>* For ADCs with removable power mode jumpers, refer to TT-1439 for power down information.</li> <li> <sup>†</sup> Smartcraft<sup>™</sup> settings for ADC code version 2.00 or higher only, for models 5/7.3ECD and 4/6EFCD         <sup>‡</sup> Smartcraft<sup>™</sup> settings for ADC code version 2.20 or higher only.     </li> </ul> |                                                                                                    |  |

### Figure 26 Communication Parameter Cn

|                    | Freq | Volts,<br>Hz | Market      | Engine<br>Type | Data<br>Inputs | Battery<br>Voltage | CANbus<br>Comm. |
|--------------------|------|--------------|-------------|----------------|----------------|--------------------|-----------------|
| Voltage, Phases    | Hz   | Uu           | Uc          | Ec             | Ed             | Bt                 | Cn              |
| 120/240 V,1 Ph, 3W | 60   | 1            | 1 (standby) | 0              | 5              | 12                 | 0               |

Figure 27 Factory Settings for Replacement Controllers (Configured for 8.5/12RES)

## **Parts Lists**

### Controller, ADC 2100 Service Replacement

| Kit: GM34969 |                                    |             |  |  |
|--------------|------------------------------------|-------------|--|--|
| Qty.         | Description                        | Part Number |  |  |
| 1            | Controller Assy ADC 2100           | GM28707     |  |  |
| 1            | TT Program Loader Software         | TT-1285     |  |  |
| 1            | TT ADC 2100 Controller Replacement | TT-1364     |  |  |

#### Controller, ADC 2100 Service Replacement for Model 5/7.3ECD, 4/6EFCD, 10-15EGD, 9/11EFGD, and 13/15EGZD

| Kit: GM48031 |                                    |             |  |  |
|--------------|------------------------------------|-------------|--|--|
| Qty.         | Description                        | Part Number |  |  |
| 1            | Controller Assy ADC 2100           | GM47982     |  |  |
| 1            | TT Program Loader Software         | TT-1285     |  |  |
| 1            | TT ADC 2100 Controller Replacement | TT-1364     |  |  |

### Controller, ADC 2100 Service Replacement for 20EORZD spec number GM38880-SA1 and 20EORZDB spec number GM38880-SA2 28/32EOZD and 23/25/27/28EFOZD spec numbers GM55347-GA1 to -GA16

| Kit: GM46826 |                                    |             |  |  |
|--------------|------------------------------------|-------------|--|--|
| Qty.         | Description                        | Part Number |  |  |
| 1            | Controller Assy ADC 2100           | GM42037     |  |  |
| 1            | TT Program Loader Software         | TT-1285     |  |  |
| 1            | TT ADC 2100 Controller Replacement | TT-1364     |  |  |

# Notes

# Notes